## ÍNDICE DE CONTENIDOS

- 1. OBJETIVO Y ALCANCE DE APLICACIÓN
- 2. DOCUMENTOS DE REFERENCIA
- 3. DEFINICIONES
- 4. RESPONSABILIDADES Y RIESGOS
- 5. DESARROLLO

## **CONTROL DE CAMBIOS**

| VERSIÓN | FECHA      | COMENTARIO DE LA MODIFICACION  | RESPONSABLE     |
|---------|------------|--------------------------------|-----------------|
| 01      | 22-01-2024 | Versión inicial en formato UIR | Lucas Matamoros |
| 02      | 28-03-2024 | Revisión y ajuste de formato   | Patricio Reyes  |
|         |            |                                |                 |
|         |            |                                |                 |
|         |            |                                |                 |

## DOCUMENTOS DECLARADOS

| CODIGO     | NOMBRE DOCUMENTO                                                                     |
|------------|--------------------------------------------------------------------------------------|
| G25-MPR-01 | G.2.5 Control de Estados Operativos Gx                                               |
| G23-MPR-01 | G.2.3 Cálculo de Potencia de Suficiencia                                             |
| G26-MPR-01 | G.2.6 Calidad de Suministro: Índices de Indisponibilidad de Transmisión y Generación |
|            |                                                                                      |
|            |                                                                                      |

# ELABORACIÓN Y APROBACIÓN

| ELABORADO POR   | REVISADO POR    | APROBADO POR     |
|-----------------|-----------------|------------------|
| Lucas Matamoros | Patricio Reyes  | Marcelo Rubio S. |
| Nombre Apellido | Nombre Apellido | Nombre Apellido  |

## 1. OBJETO Y ALCANCE DE APLICACIÓN

El objetivo del presente documento es disponer el manual de usuario de la plataforma de estados operativos vista pública, la cual corresponde a una plataforma tecnológica del Coordinador utilizada para los procesos "Control de Estados de Operación Gx", "Cálculo de Potencia de Suficiencia" y "Cálculo de Índices de Indisponibilidad de Generación".

## 2. DOCUMENTOS DE REFERENCIA

Los documentos de referencia son:

- Ley General de Servicios Eléctricos.
- D.S. N°62-2006.
- D.S. N°125-2019
- D.S. N°88-2020
- Norma Técnica de Coordinación y Operación
- Norma Técnica de Transferencia de Potencia entre empresas generadoras.
- Norma Técnica de Seguridad y Calidad de Servicio
- Anexo Técnico: Informe Calidad de Suministro y Calidad de Producto.
- Dictámenes del Panel de Expertos relacionados al Cálculo de Potencia de Suficiencia
- Manual de Usuario Estados Operativos Público

## 3. DEFINICIONES

Este documento introduce las definiciones que se detallan a continuación:

- a. EO: Estado Operativo
- b. Gx: Generación
- c. CDC: Centro de Despacho y Control
- d. CNE: Comisión Nacional de Energía
- e. DS62: Reglamento de Transferencia de Potencia entre empresas generadoras
- f. **ERNC:** Energía Renovable No Convencional
- g. FMM: Factor de Mantenimiento Mayor
- h. **HPROG:** Horas de desconexión programada de generación
- i. **HFORG:** Horas de desconexión forzada de generación
- j. FFORG: Frecuencia de desconexión forzada de generación
- k. IFC: Información Física y Comercial
- I. IFOR: Índice de indisponibilidad forzada
- m. MM: Mantenimiento Mayor
- n. NTSyCS: Norma Técnica de Seguridad y Calidad Servicio.
- o. NTTP: Norma Técnica de Transferencia de Potencia entre empresas generadoras.
- p. **PEOS:** Plataforma Estados Operativos SEN
- q. **PEQ:** Potencia Equivalente
- r. **PMG:** Pequeño Medio Generación
- s. PMGD: Pequeño Medio Generación Distribuido
- t. **PRMTE:** Plataforma de Medición de Transferencias de Energía
- u. RIO: Registro de Instrucciones de Operación
- v. SCADA: Supervisory Control And Data Acquisition
- w. SEN: Sistema Eléctrico Nacional
- x. SSCC: Servicios Complementarios
- y. Año de Cálculo: Se entenderá por año de cálculo de los sistemas interconectados al año calendario, es decir, el período comprendido entre los meses de enero a diciembre.
- z. **Autoproductor:** Todo propietario, arrendatario, usufructuario o quien explote a cualquier título centrales generadoras, cuya generación de energía eléctrica ocurra como resultado o con el objetivo de abastecer

los consumos asociados a procesos productivos propios, en el mismo punto de conexión a la red, y que puedan presentar excedentes de energía a ser inyectados al sistema eléctrico.

- aa. **BD de Facturación:** Base de datos de facturación de energía mensual generada por el Dpto. de Transferencias de Energía y SSCC.
- bb. **Coordinados:** Propietarios, arrendatarios, usufructuarios o quien opere o explote, a cualquier título, centrales generadoras, sistemas de transporte, instalaciones para la prestación de servicios complementarios, sistemas de almacenamiento de energía, instalaciones de distribución e instalaciones de Clientes Libres y que se interconecten al sistema eléctrico, así como los pequeños medios de generación distribuida, a que se refiere el artículo 72°-2 de la Ley.
- cc. Estado Operativo: Clasificación que identifica el estado en que se encuentra una instalación del SEN en cada instante de tiempo, considerando las fallas, las restricciones técnicas internas o externas, las restricciones relativas al suministro y disponibilidad de combustibles, y la conexión o desconexión al SEN, según corresponda en cada caso.
- dd. **Fecha de Entrada en Operación:** para los efectos de este documento se considera la fecha de entrada en operación indicada en la comunicación enviada por el Departamento de Conexiones
- ee. **Potencia Máxima:** Máximo valor de potencia activa bruta que puede sostener una unidad generadora, en un período mínimo de 5 horas, en los bornes de salida del generador para cada una de las modalidades de operación informadas al CDC.
- ff. **Presencia:** Falla prolongada o siniestro según Artículo 20 del DS62.
- gg. **Unidad Generadora:** Conjunto de componentes que transforman las distintas fuentes de energía primaria (eólica, hidráulica, solar, biomasa, geotérmica y térmica), u otras, en energía eléctrica. Posee equipos de accionamiento propios y al menos un transformador elevador que se conecta a las barras de la central a la que pertenece, sin elementos eléctricos en común con otras componentes de generación. Se podrá considerar además como unidad si todas las componentes poseen un mismo consumo específico o rendimiento, y costo variable, para los efectos que defina la norma técnica.

#### 4. RESPONSABILIDADES Y RIESGOS

La responsabilidad directa sobre el proceso descrito en este documento recae en el Gerente de Mercados, quien delega su correcta ejecución en el Jefe del Departamento de Transferencias de Potencia y Cargos de Transmisión, y en su ausencia en la línea de mando de Subgerencia Transacciones de Mercados. Es también parte de las tareas del Jefe del Departamento, identificar y monitorear el o los principales indicadores de desempeño del proceso, como asimismo de acuerdo a la legislación y realidad, identificar, valorizar y mitigar los principales riesgos asociados al proceso.

Así, el levantamiento documental y la ejecución de este proceso con sus indicadores y riesgos asociados, es de responsabilidad del Jefe de Departamento de Transferencias de Potencia y Cargos de Transmisión, lo cual cimienta la Cultura de Procesos en el Coordinador. Los Indicadores y Riesgos se deben documentar en el capítulo 6 ANEXOS de los documentos "G.2.5 Control de Estados Operativos Gx", "G.2.3 Cálculo de Potencia de Suficiencia" y "G.2.6 Calidad de Suministro: Índices de Indisponibilidad de Transmisión y Generación".

## 5. DESARROLLO

## 5.1 CONTEXTO DE USO

La plataforma de estados operativos es utilizada por el Coordinador, Coordinados y usuarios interesados para gestionar y visualizar el registro de los estados operativos de las unidades generadoras del sistema eléctrico nacional junto con los cálculos automáticos de los principales indicadores que inciden en la Potencia de Suficiencia y la Indisponibilidad de Generación, facilitando su trazabilidad y revisión.

#### 5.2 INGRESO DE USUARIO, POR PRIMERA VEZ

Para acceder a la plataforma de estados operativos se debe ingresar la url: "<u>https://estadosoperativos.coordinador.cl/</u>" en alguno de los navegadores web disponibles. Para ingresar a la vista pública no se requieren credenciales, toda la información se encuentra disponible para consulta y descarga.

## 5.3 MÓDULOS Y FUNCIONALIDADES

## Vista Pública

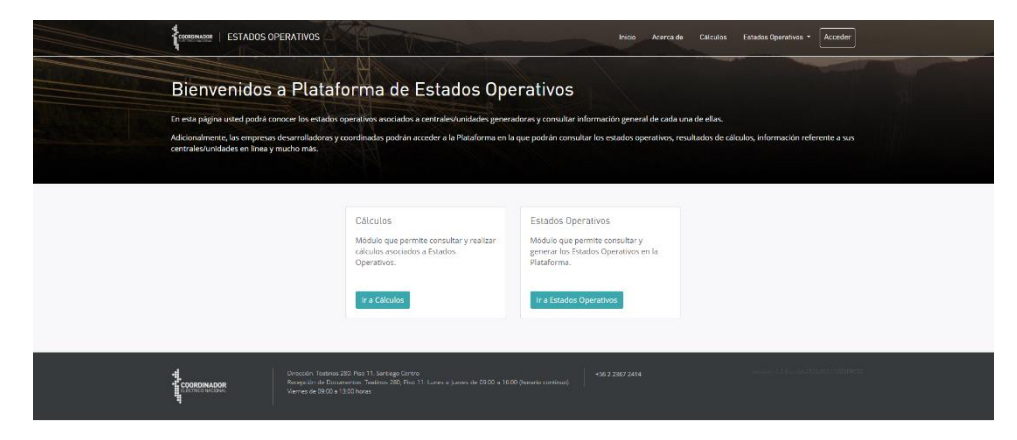

La vista pública consiste en 4 componentes principales:

### 5.3.1 ACERCA DE:

Resume el proceso de Estados Operativos y describe las principales funcionalidades de la Plataforma.

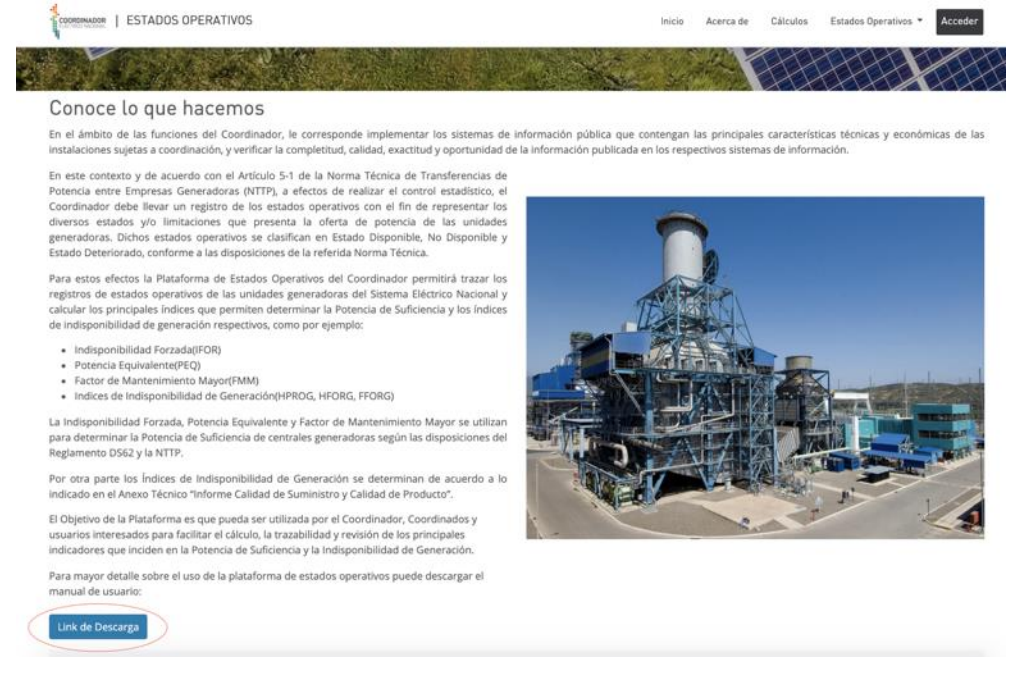

El botón Link de Descarga, permite descargar el manual de usuario.

#### 5.3.2 ACCEDER:

Este módulo redirecciona al ingreso único del Coordinador y es necesario solo para usuarios del Coordinador con perfil administrador y editor. Para ingresar a la vista pública no se requieren credenciales.

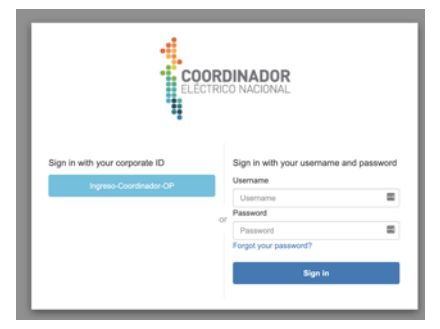

Si es un usuario del Coordinador, utilizar el botón Ingreso-Coordinador-OP. Para ingresar con perfil editor o administrador debe estar registrado en el mantenedor de usuarios de la plataforma.

5.3.3 IR A CÁLCULOS:

Este botón dirige a la vista pública de los cálculos de los Estados Operativos.

El módulo de cálculos despliega información calculada previamente en el sistema desde la base de datos en periodos cerrados. Los cálculos contemplados son: Indisponibilidad Forzada (IFOR), Potencia Equivalente (PEQ), Factor de Mantenimiento Mayor (FMM) e Índices de Indisponibilidad de Generación (HPROG, HFORG, FFORG).

- a. En este apartado se aprecian todos los cálculos que se enumeran de la siguiente forma:
  - i. IFOR
  - ii. IFOR Promedio
  - iii. FMM
  - iv. PEQ
  - v. Índices de Indisponibilidad
  - vi. Resumen Cálculos
  - vii. Resumen Estados Operativos

| Cá | ICULOS                                          | ERATIVOS                                                                                                    |                                            | rea e valuentida a Rue        | Inco Acerca de Cacada         | a tatala (pening - Accil                                  | K |
|----|-------------------------------------------------|----------------------------------------------------------------------------------------------------|--------------------------------------------|-------------------------------|-------------------------------|-----------------------------------------------------------|---|
|    | IFOR<br>Indisponibilidad forzada see<br>Filtros | gún Reglamento de Transferencias e                                                                           | še Potencia                                |                               |                               | C                                                         |   |
|    | Peniado<br>Censar repar visi                    | Empresa<br>Contromonia                                                                                       | Central<br>Sampo reponsal                  | Uradad<br>Gergia oportsel     | Tipo Tecnologia<br>Componenti | Medio Generation<br>Generation<br>Items por página: 100 v |   |
| ₩  | DORDINADOR                                      | Directón Teatinen 280 Pins II. Serting<br>Recepcin de Dicamentos. Teatinos II<br>Menros de 3900 e 1503 honos | ∑eerro<br>12. Piso∶??: Lúnes e Jueves de O | 100 a 1600 (horario continuo) | 156 2 2367 2414               | septis (1.600) schlassi sing                              |   |

Todos los cálculos cuentan con un mecanismo para realizar filtros y descargar la información en formatos xlsx y csv.

#### 5.3.4 IR A ESTADOS OPERATIVOS:

Este botón dirige a los Estados Operativos Consolidados como primera opción. Adicionalmente, el módulo de Estados Operativos permite acceder a más información, la que será detallada en el siguiente numeral.

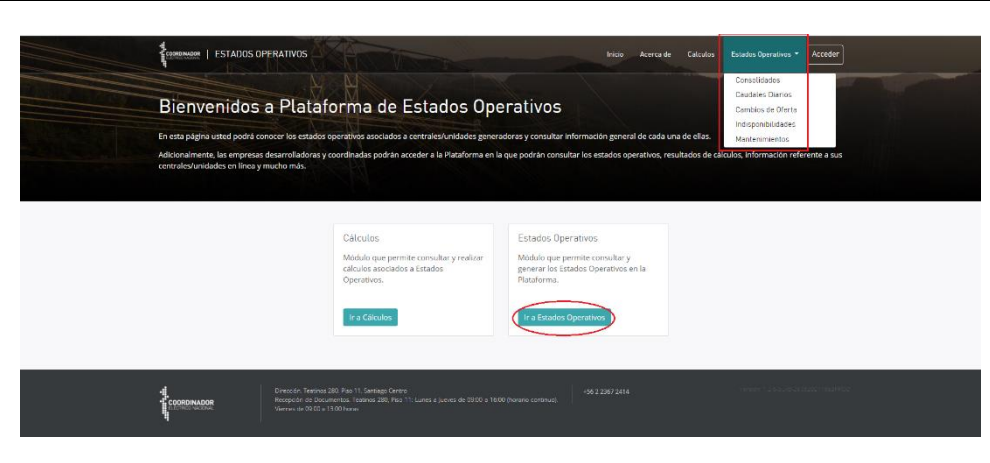

### 5.4 USANDO EL APLICATIVO

5.4.1 CÁLCULOS - VISTA PÚBLICA

## 5.4.1.1 FILTROS CÁLCULO

De acuerdo con el tipo de cálculo, se desplegarán los filtros asociados, donde el usuario elige el periodo correspondiente y la plataforma muestra la información del mes seleccionado.

| Filtros          |                 |                 |                 |                 | C                |  |
|------------------|-----------------|-----------------|-----------------|-----------------|------------------|--|
| Periodo          | Empresa         | Central         | Unidad          | Tipo Tecnología | Medio Generación |  |
| Campo requerido. | Campo opcional. | Campo opcional. | Campo opcional. | Campo opcional. | Campo opcional.  |  |

Al ingresar los datos en cualquiera de los filtros, automáticamente se desplegará la información en la grilla de datos, que puede ser descargada o manipulada a través de los botones que se detallan a continuación:

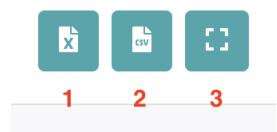

- El primer botón es para descargar la grilla filtrada en formato Excel (xlsx).
- El segundo para descargarlo en formato CSV.
- El tercer botón es para visualizar la grilla en pantalla completa, de esta forma:

| IFOR    |                               |                                        |                                          |                        | ×               |
|---------|-------------------------------|----------------------------------------|------------------------------------------|------------------------|-----------------|
| Periodo | Empresa                       | Central                                | Unidad                                   | Tipo Tecnología        | Medio Generació |
| 2016-04 | ENAEX                         | TER ENAEX [NO_MOSTRAR]                 | TER ENAEX U2 [NO_MOSTRAR]                | Hidráulica Pasada      | NO-PMGD         |
| 2016-04 | TECNET                        | TER LA PORTADA                         | TER LA PORTADA U1                        | Motores Diésel         | NO-PMGD         |
| 2016-04 | NORACID                       | TER PLANTA DE ACIDO SULFURICO MEJILLON | TER PLANTA DE ACIDO SULFURICO MEJILLONES | Hidráulica Pasada      | NO-PMGD         |
| 2016-04 | ENGIE                         | TER ARICA                              | TER ARICA MIAR UI                        | Motores Diésel         | NO-PMGD         |
| 2016-04 | <b>BIOENERGÍAS FORESTALES</b> | TER SANTA FE                           | TER SANTA FE U1                          | Hidráulica Pasada      | NO-PMGD         |
| 2016-04 | GUACOLDA                      | TER GUACOLDA                           | TER GUACOLDA U4                          | Turbina Vapor - Carbón | NO-PMGD         |
| 2016-04 | COLIHUES ENERGÍA              | TER COLIHUES                           | TER COLIHUES U1                          | Motores Diésel         | NO-PMGD         |
| 2016-04 | GAS SUR                       | TER NEWEN                              | TER NEWEN U1                             | Turbina Gas            | NO-PMGD         |
| 2016-04 | TECNORED                      | TER LAS VEGAS                          | TER LAS VEGAS U2                         | Motores Diésel         | NO-PMGD         |
| 2016-04 | AES GENER                     | TER VENTANAS                           | TER VENTANAS U1                          | Hidráulica Pasada      | NO-PMGD         |
| 2016-04 | AES GENER                     | HP ALFALFAL                            | HP ALFALFAL U2                           | Hidráulica Pasada      | NO-PMGD         |
| 2016-04 | AES GENER                     | HP ALFALFAL                            | HP ALFALFAL U1                           | Hidráulica Pasada      | NO-PMGD         |
| 2016-04 | ESPINOS S.A                   | TER OLIVOS                             | TER OLIVOS (U1-U60)                      | Parque de Motores Dié  | NO-PMGD         |
| 2016-04 | ANTILHUE                      | TER ANTILHUE                           | TER ANTILHUE U1                          | Turbina Gas            | NO-PMGD         |

## 5.4.1.2 IFOR

El Cálculo de Indisponibilidad Forzada (IFOR), es un factor determinado por la expresión:

$$IFOR = \frac{T_{OFF}}{T_{OFF} + T_{ON}}$$

Donde:

T<sub>OFF</sub> corresponde al tiempo medio acumulado en que la unidad generadora se encuentra indisponible, para una ventana móvil de 5 años calendarios. Considera el tiempo acumulado en los periodos de mantenimiento que excedan al periodo programado. No considera el tiempo de las indisponibilidades declaradas como presencia.  $T_{ON}$  corresponde al tiempo medio acumulado en que la unidad generadora se encuentra en operación, para una ventana móvil de 5 años calendarios. No considera el tiempo en operación durante presencia.

Los datos desplegados se muestran así:

| IFOR<br>Indisponibilida | ad forzada según F | teglamento de Trar | nsferencias de Potencia  |                          |                          |                  |                  |
|-------------------------|--------------------|--------------------|--------------------------|--------------------------|--------------------------|------------------|------------------|
| Filtros                 |                    |                    |                          |                          |                          |                  | C                |
| Periodo<br>202106       | ۵                  | Empresa            | Central                  | Unidad                   | Tipo Tecnología          | Medio Gen        | eración          |
| Campo requeri           | ido.               | Campo opcional.    | Campo opcional.          | Campo opcional.          | Campo opcional.          | Campo opcion     | al.              |
| 6 6                     | 0                  |                    |                          |                          |                          | ltems p          | or página: 100 🗸 |
| Periodo                 | Empresa            |                    | Central                  | Unidad                   | Tipo Tecnología          | Medio Generación | Región           |
| 2021-06                 | AASA ENERGIA       |                    | PMGD TER EL CAMPESINO    | PMGD TER EL CAMPESINO    | Parque de Motores Diésel | PMGD             | Metropolitana    |
| 2021-06                 | AASA ENERGIA       |                    | PMGD TER EL CAMPESINO    | PMGD TER EL CAMPESINO    | Parque de Motores Diésel | PMGD             | Metropolitana    |
| 2021-06                 | AASA ENERGIA       |                    | PMGD TER EL CAMPESINO U1 | PMGD TER EL CAMPESINO U1 | Parque de Motores Diésel | PMGD             | Metropolitana    |
| 2021-06                 | ABASTIBLE S.A.     |                    | PMGD HP MAISAN           | PMGD HP MAISAN           | Hidráulica Pasada        | PMGD             | Araucanía        |
| 2021-06                 | ACCIONA ENERG      | ÍA CHILE           | PE TOLPAN SUR            | PE TOLPAN SUR            | Parques Eólicos          | NO-PMGD          | Araucanía        |
| 2021-06                 | ACCIONA ENERG      | ÍA CHILE           | PFV EL ROMERO            | PFV EL ROMERO            | Hidráulica Pasada        | NO-PMGD          | Atacama          |
| 2021-06                 | ACCIONA ENERG      | IA CHILE           | PFV USYA                 | PFV USYA                 | Hidráulica Pasada        | NO-PMGD          | Antofagasta      |

Los campos que se pueden visualizar corresponden a:

Periodo

- Empresa
- Central
- Unidad
- Tipo Tecnología
- Medio generación
- Región
- Entrada operación
- TON [Horas]
- TOFF [Horas]
- Cumplimiento PMGD [%]
- IFOR Observado [%]
- Factor Observado [%]
- Factor Estadístico
- IFOR Definitivo [%]
- Fecha cálculo que corresponde a la fecha en que se ejecutó el cálculo.

Campos adicionales disponibles cuando se descarga la información en xlsx o csv:

- Central unidad generadora id (Identificador de registro)
- Empresa id
- Central id Infotécnica
- Unidad id Infotécnica
- Potencia id
- Potencia máxima
- Tipo conversión
- Tecnologia id
- Convencional/ERNC
- Autoproductor
- Zona
- Tipo seguimiento
- IFOR Estadístico [%]
- IFOR Fabricante [%]

#### 5.4.1.3 IFOR PROMEDIO

El cálculo de IFOR promedio se realiza por tipo de tecnología y medio de generación, utilizando el IFOR Observado de las unidades.

Los filtros del IFOR Promedio se muestran a continuación:

| IFOR PROMEDIO<br>Indisponibilidad forzada prome | dio por tecnología y medio de generación según Reglamento | o de Transferencias de Potencia. |   |
|-------------------------------------------------|-----------------------------------------------------------|----------------------------------|---|
| Filtros                                         |                                                           |                                  | C |
| Periodo                                         | Tipo Tecnología                                           | Medio Generación                 |   |

Los datos desplegados se agrupan por periodo:

| IFOR PRO<br>Indisponibilida  | MEDIO<br>d forzada promedio por tecnol | ogía y medio de generació | n según Reglamento de Trans | sferencias de Potencia. |                         |
|------------------------------|----------------------------------------|---------------------------|-----------------------------|-------------------------|-------------------------|
| Filtros<br>Periodo<br>202010 |                                        | Tipo Tecnología           |                             | Medio                   | Generación              |
| B B                          |                                        |                           |                             |                         | Items por página: 100 🗸 |
|                              |                                        |                           |                             |                         |                         |
| Periodo                      | Tipo Tecnología                        | Medio Generación          | IFOR Estadístico [%]        | Fecha Cálculo           |                         |
| 2020-10                      | Turbina Vapor - Carbón                 | NO-PMGD                   | 3.603                       | 17-06-2021 17:40        |                         |
| 2020-10                      | Turbina Gas                            | NO-PMGD                   | 14.622                      | 17-06-2021 17:40        |                         |
| 2020-10                      | Parques Eólicos                        | PMGD                      | 0.191                       | 17-06-2021 17:40        |                         |
| 2020-10                      | Parques Eólicos                        | NO-PMGD                   | 0.134                       | 17-06-2021 17:40        |                         |
| 2020-10                      | Parque de Motores Diésel               | PMGD                      | 6.494                       | 17-06-2021 17:40        |                         |
| 2020-10                      | Parque de Motores Diésel               | NO-PMGD                   | 0.334                       | 17-06-2021 17:40        |                         |

Los campos que se pueden visualizar corresponden a:

- Periodo
- Tipo Tecnología
- Medio generación
- IFOR Estadístico [%]
- Fecha Cálculo que corresponde a la fecha en que se ejecutó el cálculo.

#### 5.4.1.4 FMM

El cálculo para Factor de Mantenimiento Mayor (FMM) es un factor proporcional al periodo de mantenimiento realizado en cada unidad generadora y se despliega de la siguiente manera:

| FMM<br>Factor de man         | ntenimiento mayor | según Reglamento de | Transferencias de Potencia. |                    |                |                 |                  |               |                 |
|------------------------------|-------------------|---------------------|-----------------------------|--------------------|----------------|-----------------|------------------|---------------|-----------------|
| Filtros<br>Periodo<br>202012 | 1                 | Empresa             | Central                     | Unidad             |                | Tipo Tecnolog   | ía               | Medio Gene    | C               |
| Campo requeri                | ido.              | Campo opcional.     | Campo opcional.             | Campo opcior       | nal.           | Campo opcional. |                  | Campo opciona | L.              |
| 8 8                          | 0                 |                     |                             |                    |                |                 |                  | ltems po      | r página: 100 🗸 |
| Periodo                      | Empresa           |                     | Central                     | Unidad             | Tipo Tecnolog  | ia              | Medio Generación | n En          | trada Operación |
| 2020-12                      | EÓLICO LAS PEÑ    | AS                  | PMGD PE LAS PEÑAS           | PMGD PE LAS PEÑAS  | Parques Eólic  | os              | PMGD             | 28            | -12-2016 00:00  |
| 2020-12                      | ENLASA            |                     | TER EL PEÑON                | TER EL PEÑON       | Parque de Mo   | tores Diésel    | NO-PMGD          | 23            | -07-2009 00:00  |
| 2020-12                      | COLBUN            |                     | HE COLBUN                   | HE COLBUN U2       | Hidráulica Em  | balse           | NO-PMGD          | 01            | -01-1985 00:00  |
| 2020-12                      | AES ANDES         |                     | TER VENTANAS                | TER VENTANAS U1    | Hidráulica Pa: | sada            | NO-PMGD          | 01            | -01-1964 00:00  |
| 2020-12                      | AES ANDES         |                     | PFV ANDES SOLAR             | PFV ANDES SOLAR    | Hidráulica Pa  | sada            | NO-PMGD          | 28            | -05-2016 00:00  |
| 2020-12                      | AES ANDES         |                     | HP ALFALFAL                 | HP ALFALFAL U1     | Hidráulica Pa: | sada            | NO-PMGD          | 01            | -01-1991 00:00  |
| 2020-12                      | AES ANDES         |                     | PFV ANDES SOLAR II          | PFV ANDES SOLAR II | Parques Solar  | es              | NO-PMGD          | 13            | -08-2020 00:00  |
| 2020-12                      | ENEL GREEN PO     | WER CHILE           | PE TALTAL                   | PE TALTAL          | Parques Eólic  | os              | NO-PMGD          | 09            | -02-2015 00:00  |

Los campos que se pueden visualizar corresponden a:

- Periodo
- Empresa
- Central

- Unidad
- Tipo Tecnología
- Medio Generación
- Entrada Operación
- MM [hrs]
- PMM [hrs]
- FMM [0/1]
- Fecha Cálculo que corresponde a la fecha en que se ejecutó el cálculo

Campos adicionales disponibles cuando se descarga la información en xlsx o csv:

- Central unidad generadora id (Identificador de registro)
- Empresa id
- Central id Infotécnica
- Unidad id Infotécnica
- Potencia id
- Potencia máxima
- Tipo conversión
- Tecnologia id
- Convencional/ERNC
- Autoproductor
- Zona
- Región
- Tipo seguimiento

#### 5.4.1.5 PEQ

El cálculo para Potencia Equivalente (PEQ), se obtiene a partir del promedio ponderado de la potencia disponible y los tiempos de duración de los Estados Disponibles y los Estados Deteriorados que no hayan sido declarados en falla prolongada o siniestro durante el año de cálculo para cada unidad generadora. La información del cálculo se despliega (por unidad generadora) de la siguiente manera:

| PEQ<br>Potencia equ                                                       | uivalente según NTTF                                                                                         | 2                                    |                                                                                                    |                 |                                                                                                    |               |                   |                                |                                                                                                    |                                                                               |                                                                                                |
|---------------------------------------------------------------------------|----------------------------------------------------------------------------------------------------|--------------------------------------|----------------------------------------------------------------------------------------------------|-----------------|----------------------------------------------------------------------------------------------------|---------------|-------------------|--------------------------------|----------------------------------------------------------------------------------------------------|-------------------------------------------------------------------------------|------------------------------------------------------------------------------------------------|
| Filtros                                                                   |                                                                                                    |                                      |                                                                                                    |                 |                                                                                                    |               |                   |                                |                                                                                                    |                                                                               | C                                                                                              |
| Periodo<br>202012                                                         |                                                                                                    | Empresa                              | c                                                                                                    | Central         | Ur                                                                                                    | nidad         | Tipo              | Tecnolog                       | ía                                                                                                    | Medio Generación                                                              |                                                                                                |
| Campo reque                                                               | erido.                                                                                                    | Campo opcional.                      | c                                                                                                    | Campo opcional. | Car                                                                                                    | mpo opcional. | Camp              | o opcional.                    |                                                                                                    | Campo opcional.                                                               |                                                                                                |
|                                                                           |                                                                                                    |                                      |                                                                                                    |                 |                                                                                                    |               |                   |                                |                                                                                                    |                                                                               | u. <u>100</u>                                                                                  |
| Periodo                                                                   | Empresa                                                                                                    | c                                    | Central                                                                                                    |                 | Unidad                                                                                                    | Po            | tencia Máxima [M\ | v]                             | Tipo de Conversió                                                                                         | ón Tipo de 1                                                                  | ecnología                                                                                      |
| Periodo<br>2020-12                                                        | Empresa<br>ABASTIBLE S.A.                                                                                    | C                                    | Central<br>PMGD HP MAISAN                                                                                                    | N               | Unidad<br>PMGD HP MAISAN                                                                                             | Por           | tencia Máxima [M\ | V]<br>5                        | Tipo de Conversió<br>Hidroeléctricas                                                                      | ón Tipo de 1<br>Hidráulic                                                     | iecnología<br>a Pasada                                                                         |
| Periodo<br>2020-12<br>2020-12                                             | Empresa<br>ABASTIBLE S.A.<br>ACOTANGO DE VI                                                                  | C<br>PI<br>ERANO SPA PI              | Central<br>PMGD HP MAISAN<br>PMGD PFV NORTE                                                                                                    | N<br>E CHICO    | Unidad<br>PMGD HP MAISAN<br>PMGD PFV NORTE                                                                           | Per           | tencia Máxima [M\ | V]<br>5                        | Tipo de Conversió<br>Hidroeléctricas<br>Solares                                                           | ón Tipo de 1<br>Hidráulic<br>Hidráulic                                        | iecnología<br>a Pasada<br>a Pasada                                                             |
| Periodo<br>2020-12<br>2020-12<br>2020-12                                  | Empresa<br>ABASTIBLE S.A.<br>ACOTANGO DE VI<br>AES ANDES                                                     | Cr<br>PI<br>ERANO SDA PI<br>HI       | Pentral<br>PMGD HP MAISAN<br>PMGD PFV NORTE<br>IP ALFALFAL                                                                                                    | N<br>E CHICO    | Unidad<br>PMGD HP MAISAN<br>PMGD PFV NORTE<br>HP ALFALFAL U1                                                         | Por           | tencia Máxima (MV | v]<br>5<br>89                  | Tipo de Conversió<br>Hidroeléctricas<br>Solares<br>Hidroeléctricas                                        | ón Tipo de 1<br>Hidráulic<br>Hidráulic<br>Hidráulic                           | iecnología<br>a Pasada<br>a Pasada<br>a Pasada                                                 |
| Periodo<br>2020-12<br>2020-12<br>2020-12<br>2020-12                       | Empresa<br>ABASTIBLE S.A.<br>ACOTANGO DE VI<br>AES ANDES<br>AES ANDES                                        | ERANO SDA PI<br>H<br>H               | Central<br>PMGD HP MAISAN<br>PMGD PFV NORTE<br>IP ALFALFAL<br>IP ALFALFAL                                                                                          | N<br>E CHICO    | Unidad<br>PMGD HP MAISAN<br>PMGD PFV NORTE<br>HP ALFALFAL U1<br>HP ALFALFAL U2                                       | Per           | tencia Máxima (MY | <b>v]</b><br>5<br>89<br>89     | Tipo de Conversió<br>Hidroeléctricas<br>Solares<br>Hidroeléctricas<br>Hidroeléctricas                     | in Tipo de 1<br>Hidráulio<br>Hidráulio<br>Hidráulio<br>Hidráulio              | iecnología<br>a Pasada<br>a Pasada<br>a Pasada<br>a Pasada                                     |
| Periodo<br>2020-12<br>2020-12<br>2020-12<br>2020-12<br>2020-12            | Empresa<br>ABASTIBLE S.A.<br>ACOTANGO DE VI<br>AES ANDES<br>AES ANDES<br>AES ANDES                           | ERANO SPA PI<br>H<br>H<br>TT         | Central<br>PMGD HP MAISAN<br>PMGD PFV NORTE<br>4P ALFALFAL<br>4P ALFALFAL<br>1P ALFALFAL<br>TER VENTANAS                                                           | N<br>E CHICO    | Unidad<br>PMGD HP MAISAN<br>PMGD PFV NORTE<br>HP ALFALFAL U1<br>HP ALFALFAL U2<br>TER VENTANAS U1                    | Por           | tencia Máxima (MV | v)<br>5<br>89<br>89<br>114.196 | Tipo de Conversió<br>Hidroeléctricas<br>Solares<br>Hidroeléctricas<br>Termoeléctricas                     | án Tipo de 1<br>Hidráulic<br>Hidráulic<br>Hidráulic<br>Hidráulic              | ecnología<br>a Pasada<br>a Pasada<br>a Pasada<br>a Pasada<br>a Pasada                          |
| *eriodo<br>2020-12<br>2020-12<br>2020-12<br>2020-12<br>2020-12<br>2020-12 | Empresa<br>ABASTIBLE S.A.<br>ACOTANGO DE VI<br>AES ANDES<br>AES ANDES<br>AES ANDES<br>AES ANDES<br>AES ANCAI | ERANO SPA PI<br>H<br>H<br>TI<br>J PI | Central<br>MGD HP MAISAN<br>MGD PFV NORTE<br>HP ALFALFAL<br>HP ALFALFAL<br>HP ALFALFAL<br>HP ALFALFAL<br>HP ALFALFAL<br>HP ALFALFAL<br>HP ALFALFAL<br>HER VENTANAS | N<br>E CHICO    | Unidad<br>PMGD HP MAISAN<br>PMGD PFV NORTE<br>HP ALFALFAL U2<br>HP ALFALFAL U2<br>TER VENTANAS U1<br>PMGD TER ANCALI | Por<br>CHICO  | tencia Máxima [M¥ | v]<br>5<br>89<br>89<br>114.196 | Tipo de Conversión<br>Hidroeléctricas<br>Solares<br>Hidroeléctricas<br>Hidroeléctricas<br>Termoeléctricas | án Tipo de 1<br>Hidráulic<br>Hidráulic<br>Hidráulic<br>Hidráulic<br>Hidráulic | ecnología<br>a Pasada<br>a Pasada<br>a Pasada<br>a Pasada<br>a Pasada<br>a Pasada<br>e Motores |

Los campos que se pueden visualizar corresponden a:

- Periodo
- Empresa

- Central
- Unidad
- Potencia máxima [MW]
- Tipo de Conversión
- Tipo Tecnología
- Medio generación
- Región
- Entrada en Operación
- Estados Disponibles [Horas]
- Estados Deteriorados [Horas]
- PEQ
- Fecha Cálculo que corresponde a la fecha en que se ejecutó el cálculo

Campos adicionales disponibles cuando se descarga la información en xlsx o csv:

- Central unidad generadora id (Identificador de registro)
- Empresa id
- Central id Infotécnica
- Unidad id Infotécnica
- Potencia id
- Tecnologia id
- Convencional/ERNC
- Autoproductor
- Zona
- Tipo seguimiento

## 5.4.1.6 ÍNDICES DE INDISPONIBILIDAD

Los Índices de Indisponibilidad Programada y Forzada en generación y sus límites (HPROg, HFORg y FFORg) corresponden a los establecidos en el Artículo 5-59 de la NTSyCS. Se calculan para cada mes como un promedio móvil de los últimos 60 meses, o de los meses disponibles en caso de que la información estadística de indisponibilidades sea inferior a 60 meses. La información del cálculo se despliega (por unidad generadora) de la siguiente manera:

| Índices d<br>Índices de In                                                                                                    | de Indisponibilidad<br>disponibilidad según NTSyCS                                                                                   |                                                                                                    |                                                                                                    |                                                                                                    |                                                                                                    |
|----------------------------------------------------------------------------------------------------|----------------------------------------------------------------------------------------------------|----------------------------------------------------------------------------------------------------|----------------------------------------------------------------------------------------------------|----------------------------------------------------------------------------------------------------|----------------------------------------------------------------------------------------------------|
| Periodo<br>202012                                                                                                    | Empresa                                                                                                    | Central                                                                                                    | Unidad                                                                                                    | Tipo Tecnología                                                                                                    | C<br>Medio Generación                                                                                                    |
|                                                                                                    |                                                                                                    | campo opcional.                                                                                                    | campo opcional.                                                                                                    | campo opcional.                                                                                                    | tems por página: 100 ▼                                                                                                    |
|                                                                                                    |                                                                                                    |                                                                                                    |                                                                                                    |                                                                                                    |                                                                                                    |
| Periodo                                                                                                    | Empresa                                                                                                    | Central                                                                                                    | Unidad                                                                                                    | Tipo Tecnología                                                                                                    | Entrada en Operación HPROg                                                                                                    |
| Periodo<br>2020-12                                                                                                    | Empresa<br>AES ANDES                                                                                                    | Central<br>HP ALFALFAL                                                                                                    | Unidad<br>HP ALFALFAL U1                                                                                                    | Tipo Tecnología<br>Hidráulica Pasada                                                                                                    | Entrada en Operación HPROg<br>01-01-1991 00:00                                                                                                    |
| Periodo<br>2020-12<br>2020-12                                                                                                    | Empresa<br>AES ANDES<br>AES ANDES                                                                                                    | Central<br>HP ALFALFAL<br>HP ALFALFAL                                                                                                    | Unidad<br>HP ALFALFAL U1<br>HP ALFALFAL U2                                                                                                    | Tipo Tecnología<br>Hidráulica Pasada<br>Hidráulica Pasada                                                                                                 | Entrada en Operación         HPROg           01-01-1991 00:00         01-01-1991 00:00                                                                                                    |
| Periodo           2020-12           2020-12           2020-12                                                                                                    | Empresa<br>AES ANDES<br>AES ANDES<br>AES ANDES                                                                                       | Central<br>HP ALFALFAL<br>HP ALFALFAL<br>TER VENTANAS                                                                                                    | Unidad<br>HP ALFALFAL U1<br>HP ALFALFAL U2<br>TER VENTANAS U1                                                                                                    | Tipo Tecnología<br>Hidráulica Pasada<br>Hidráulica Pasada<br>Hidráulica Pasada                                                                            | Entrada en Operación         HPROg           01-01-1991 00:00         01-01-1991 00:00           01-01-1991 00:00         01-01-1964 00:00                                                                                                    |
| Periodo           2020-12           2020-12           2020-12           2020-12           2020-12                                                                                                    | Empresa<br>AES ANDES<br>AES ANDES<br>AES ANDES<br>ALTO MAIPO S.A.                                                                    | Central HP ALFALFAL HP ALFALFAL TER VENTANAS HP ALFALFAL II [EN_REVISION]                                                                                                    | Unidad HP ALFALFAL U1 HP ALFALFAL U2 TER VENTANAS U1 HP ALFALFAL II U2 [EN_REVISION]                                                                             | Tipo Tecnología<br>Hidráulica Pasada<br>Hidráulica Pasada<br>Hidráulica Pasada<br>Hidráulica Pasada                                                       | Entrada en Operación         HPROg           01-01-1991 00:00            01-01-1991 00:00            01-01-1964 00:00            01-01-1964 00:00                                                                                                    |
| Periodo           2020-12           2020-12           2020-12           2020-12           2020-12           2020-12           2020-12                                                                                           | Empresa<br>AES ANDES<br>AES ANDES<br>AES ANDES<br>ALTO MAIPO S.A.<br>ANDES GENERACIÓN                                                | Central HP ALFALFAL HP ALFALFAL TER VENTANAS HP ALFALFAL II [EN_REVISION] TER ANDES GENERACION                                                                                                    | Unidad<br>HP ALFALFAL U1<br>HP ALFALFAL U2<br>TER VENTANAS U1<br>HP ALFALFAL II U2 [EN.REVISION]<br>TER ANDES GENERACION U4                                      | Tipo Tecnología<br>Hidráulica Pasada<br>Hidráulica Pasada<br>Hidráulica Pasada<br>Hidráulica Pasada<br>Motores Diésel                                     | Entrada en Operación         HPROg           01-01-1991 00:00            01-01-1991 00:00            01-01-1996 00:00            01-01-02020 00:00            17-05-2016 00:00                                                                                    |
| Periodo           2020-12           2020-12           2020-12           2020-12           2020-12           2020-12           2020-12           2020-12                                                                         | Empresa<br>AES ANDES<br>AES ANDES<br>AES ANDES<br>ALTO MAIPO S.A.<br>ANDES GENERACIÓN<br>ANTILHUE                                    | Central  P ALFALFAL  HP ALFALFAL  TER VENTANAS  HP ALFALFAL II [EN_REVISION]  TER ANDES GENERACION  TER ANTILHUE                                                                                                    | Unidad<br>HP ALFALFAL U1<br>HP ALFALFAL U2<br>TER VENTANAS U1<br>HP ALFALFAL II U2 [EN_REVISION]<br>TER ANDES GENERACION U4<br>TER ANTILHUE U1                   | Tipo Tecnología<br>Hidráulica Pasada<br>Hidráulica Pasada<br>Hidráulica Pasada<br>Hidráulica Pasada<br>Motores Diésel<br>Turbina Gas                      | Entrada en Operación         HPROg           01-01-1991 00:00            01-01-1991 00:00            01-01-1964 00:00            01-01-2020 00:00            17-05-2016 00:00            07-01-2020 50:00                                                         |
| Periodo           2020-12           2020-12           2020-12           2020-12           2020-12           2020-12           2020-12           2020-12           2020-12           2020-12           2020-12           2020-12 | Empresa<br>AES ANDES<br>AES ANDES<br>AES ANDES<br>ALTO MAIPO S.A.<br>ANDES GENERACIÓN<br>ANTILHUE<br>AUSTRIAN SOLAR CHILE CUATRO SPA | Central Central Centra | Unidad<br>HP ALFALFAL U1<br>HP ALFALFAL U2<br>TER VENTANAS U1<br>HP ALFALFAL II U2 [EN_REVISION]<br>TER ANDES GENERACION U4<br>TER ANTILHUE U1<br>PEV HUATACONDO | Tipo Tecnología<br>Hidráulica Pasada<br>Hidráulica Pasada<br>Hidráulica Pasada<br>Hidráulica Pasada<br>Motores Diésel<br>Turbina Gas<br>Hidráulica Pasada | Entrada en Operación         HPROg           01-01-1991 00:00            01-01-1991 00:00            01-01-1991 00:00            01-01-1990 00:00            01-01-1964 00:00            01-01-2020 00:00            01-01-2020 00:00            01-01-2020 00:00 |

EL ÉCTRICO NACIONAL

#### DOCUMENTO INTERNO MANUAL DE USUARIO PLATAFORMA ESTADOS OPERATIVOS VISTA PÚBLICA

| Índices de lu<br>Índices de Indispo                                    | ndisponibilidad<br>onibilidad según NTSyCS                                                                                                    |                                                                                                    |                                                                                                    |                    |                    |                         |
|------------------------------------------------------------------------|----------------------------------------------------------------------------------------------------|----------------------------------------------------------------------------------------------------|----------------------------------------------------------------------------------------------------|--------------------|--------------------|-------------------------|
| Filtros                                                                |                                                                                                    |                                                                                                    |                                                                                                    |                    |                    | C                       |
| Periodo<br>202103                                                      | Empresa                                                                                                    | Central                                                                                                    | Unidad                                                                                                    |                    | Tipo Tecnología    | Medio Generación        |
| Campo requerido.                                                       | Campo opcional.                                                                                                    | Campo opcional                                                                                                    | . Campo opcior                                                                                                    | nal. (             | lampo opcional.    | Campo opcional.         |
| X 🖬 🖸                                                                  |                                                                                                    |                                                                                                    |                                                                                                    |                    |                    | Items por pagina: 100 🗸 |
|                                                                        |                                                                                                    |                                                                                                    |                                                                                                    |                    |                    |                         |
| Rg [Veces/Año]                                                         | HPROg Estándar NTSCyS                                                                                                    | HFORg Estándar NTSCyS                                                                                                    | FFORg Estándar NTSCyS                                                                                                    | HPROg Cumplimiento | HFORg Cumplimiento | FFORg Cumplimiento      |
| <b>Rg [Veces/Año]</b><br>12.400                                        | HPROg Estándar NTSCyS                                                                                                    | HFORg Estándar NTSCyS                                                                                                    | FFORg Estándar NTSCyS                                                                                                    | HPROg Cumplimiento | HFORg Cumplimiento | FFORg Cumplimiento      |
| Rg [Veces/Año]<br>12.400<br>1.800                                      | HPROg Estándar NTSCyS<br>500<br>20                                                                                                    | HFORg Estándar NTSCyS<br>200<br>10                                                                                                    | FFORg Estándar NTSCyS                                                                                                    | HPROg Cumplimiento | HFORg Cumplimiento | FFORg Cumplimiento      |
| Rg [Veces/Año]<br>12.400<br>1.800<br>2.000                             | HPROg Estándar NTSCyS<br>500<br>20<br>20                                                                                                    | HFORg Estándar NTSCyS<br>200<br>10                                                                                                    | FFORg Estándar NTSCyS<br>12<br>4<br>4                                                                                                    | HPROg Cumplimiento | HFORg Cumplimiento | FFORg Cumplimiento      |
| Rg [Veces/Año]<br>12.400<br>1.800<br>2.000<br>0.400                    | HPROg Estándar NTSCyS           500           20           20           21                                                                                                    | HFORg Estándar NTSCys           200           10           10           6                                                                                                    | FFORg Estándar NTSCyS<br>12<br>4<br>4<br>2                                                                                                    | HPROg Cumplimiento | HFORg Cumplimiento | FFORg Cumplimiento      |
| Rg [Veces/Año]<br>12.400<br>1.800<br>2.000<br>0.400<br>74.245          | HPROg Estándar NTSCyS           500           20           20           20           20           20           20           20           20           20                                                                                             | HFORg Estándar NTSCys           2000           10           10           6           10                                                                                                    | FFORg Estándar NTSCyS     12     4     4     2     2     4     4     4     4     4     4     4     4     4     4     4     4     4     4     4     4     4     4     4     4     4     4     4     4     4     4     4     4     4     4     4     4     4     4     4     4     4     4     4     4     4     4     4     4     4     4     4     4     4     4     4     4     4     4     4     4     4     4     4     4     4     4     4     4     4     4     4     4     4     4     4     4     4     4     4     4     4     4     4     4     4     4     4     4     4     4     4     4     4     4     4     4     4     4     4     4     4     4     4     4     4     4     4     4     4     4     4     4     4     4     4     4     4     4     4     4     4     4     4     4     4     4     4     4     4     4     4     4     4     4     4     4     4     4     4     4     4     4     4     4     4     4     4     4     4     4     4     4     4     4     4     4     4     4     4     4     4     4     4     4     4     4     4     4     4     4     4     4     4     4     4     4     4     4     4     4     4     4     4     4     4     4     4     4     4     4     4     4     4     4     4     4     4     4     4     4     4     4     4     4     4     4     4     4     4     4     4     4     4     4     4     4     4     4     4     4     4     4     4     4     4     4     4     4     4     4     4     4     4     4     4     4     4     4     4     4     4     4     4     4     4     4     4     4     4     4     4     4     4     4     4     4     4     4     4     4     4     4     4     4     4     4     4     4     4     4     4     4     4     4     4     4     4     4     4     4     4     4     4     4     4     4     4     4     4     4     4     4     4     4     4     4     4     4     4     4     4     4     4     4     4     4     4     4     4     4     4     4     4     4     4     4     4     4     4     4     4     4     4     4     4     4     4     4     4     4     4     4     4     4     4 | HPROg Cumplimiento | HFORg Cumplimiento | FFORg Cumplimiento      |
| Rg [Veces/Año]<br>12.400<br>1.800<br>2.000<br>0.400<br>74.245<br>0.413 | HPROg Estándar NTSCyS           500           20           20           20           20           20           20           20           20           20           20           20           20           20           20           20           300 | HFORg Estándar NTSCyS           200           10           10           10           10           10           10           10           10           10           10           10           10           10           10           10           10           10 | FFORg Estándar NTSCyS         12           12         4           12         4           12         4           12         4           12         4           12         4           12         4           12         4           12         4           12         4           13         4                                                                                                    | HPROg Cumplimiento | HFORg Cumplimiento | FFORg Cumplimiento      |

En imagen anterior, se puede ver como se despliega el cumplimiento de cada índice:

- Amarillo, no aplica cumplimiento por no poseer 5 años de antigüedad.
- Rojo, no cumple estándar.
- Verde, cumple estándar.

Los campos que se pueden visualizar corresponden a:

- Periodo
- Empresa
- Central
- Unidad
- Tipo Tecnología
- Entrada en operación
- HPROg [Horas/Año]
- HFORg [Horas/Año]
- FFORg [Veces/Año]
- HPROg Estándar NTSyCS
- HFORg Estándar NTSyCS
- FFORg Estándar NTSyCS
- HPROg cumplimiento
- HFORg cumplimiento
- FFORg cumplimiento
- Fecha Cálculo que corresponde a la fecha en que se ejecutó el cálculo

Campos adicionales disponibles cuando se descarga la información en xlsx o csv:

- Central unidad generadora id (Identificador de registro)
- Empresa id
- Central id Infotécnica
- Unidad id Infotécnica
- Potencia id
- Potencia máxima
- Tipo conversión
- Tecnología id
- Convencional/ERNC

- Autoproductor
- Medio generación
- Zona
- Región
- Tipo seguimiento

## 5.4.1.7 RESUMEN CÁLCULOS

Para los cálculos IFOR, PEQ, FMM e Índices de Indisponibilidad (HPROG, HFORG y FFORG), en sus respectivos periodos de cálculos normativos se genera una vista que despliega la información para cada uno de los últimos 5 años desde el periodo de cálculo seleccionado.

Los filtros para los resúmenes son estándar para los tipos de cálculo y aplican a cada uno de ellos.

| iltros            |                 |                 |                 |                 | C |
|-------------------|-----------------|-----------------|-----------------|-----------------|---|
| Periodo           | Empresa         | Central         | Unidad          | Tipo Tecnología |   |
| Campo requerido.  | Campo opcional. | Campo opcional. | Campo opcional. | Campo opcional. |   |
| Medio Generación  |                 |                 |                 |                 |   |
| Common and shared |                 |                 |                 |                 |   |

El tipo de cálculo se selecciona desde el menú lateral izquierdo, donde el usuario puede seleccionar el tipo de cálculo del cual desea consultar el resumen.

| Resumen IFOR  |  |
|---------------|--|
| Resumen PEQ   |  |
| Resumen FMM   |  |
| Resumen HPROG |  |
| Resumen HFORG |  |
| Resumen FFORG |  |

El resultado de la consulta de un resumen se hace basado en el indicador principal de cada cálculo, comparado con los 5 años hacia atrás.

Código: G25-DIN-01 Elaborado: 22-01-2024 Página: 14 / 22

x

Resumen de Cálculos -

| Empresa                 | Central                      | Unidad                     | Tipo Tecnología          | Medio generación | 2020   | 2019    | 2018       | 2017        | 2016       |
|-------------------------|------------------------------|----------------------------|--------------------------|------------------|--------|---------|------------|-------------|------------|
| AES ANDES               | HP ALFALFAL                  | HP ALFALFAL U1             | Hidráulica Pasada        | NO-PMGD          | 88.989 | 89.000  | 89.000     | 88.947      | 81.807     |
| AES ANDES               | HP ALFALFAL                  | HP ALFALFAL U2             | Hidráulica Pasada        | NO-PMGD          | 88.387 | 89.000  | 89.000     | 88.949      | 89.000     |
| AES ANDES               | TER VENTANAS                 | TER VENTANAS U1            | Hidráulica Pasada        | NO-PMGD          | 68.518 | 102.866 | 100.721    | 90.269      | 99.900     |
| AGRICOLA ANCALI         | PMGD TER ANCALI              | PMGD TER ANCALI            | Parque de Motores Diésel | PMGD             | 1.560  | 0       | 0          | 0           | 0          |
| AGRICOLA PONCE          | PMGD HP LOS CORRALES         | PMGD HP LOS CORRALES       | Hidráulica Pasada        | PMGD             | 0.795  | 0       | 0          | 0           | 0          |
| AGRICOLA PONCE          | PMGD HP LOS CORRALES II      | PMGD HP LOS CORRALES II    | Hidráulica Pasada        | PMGD             | 1.030  | 0       | 0          | 0           | 0          |
| AGRO SOLAR IV SPA       | PMGD PFV COCINILLAS          | PMGD PFV COCINILLAS        | Hidráulica Pasada        | PMGD             | 2.779  | 0       | 0          | 0           | 0          |
| AGRO SOLAR V SPA        | PMGD PFV CANELILLO           | PMGD PFV CANELILLO         | Hidráulica Pasada        | PMGD             | 2.779  | 0       | 0          | 0           | 0          |
| ALTO CAUTÍN SPA         | PMGD TER AROMOS              | PMGD TER AROMOS            | Parque de Motores Diésel | PMGD             | 3.000  | 0       | 0          | 0           | 0          |
| ALTO CAUTÍN SPA         | PMGD TER BOLDOS              | PMGD TER BOLDOS            | Parque de Motores Diésel | PMGD             | 3.000  | 0       | 0          | 0           | 0          |
| ALTO MAIPO S.A.         | HP ALFALFAL II [EN_REVISION] | HP ALFALFAL II U2 [EN_REVI | Hidráulica Pasada        | NO-PMGD          | 0      | 0       | 0          | 0           | 0          |
| ALTOS DE LA MANGA ENERG | PMGD PFV ALTO SOLAR          | PMGD PFV ALTO SOLAR        | Hidráulica Pasada        | PMGD             | 2.960  | 0       | 0          | 0           | 0          |
| ANDES GENERACIÓN        | TER ANDES GENERACION         | TER ANDES GENERACION U4    | Motores Diésel           | NO-PMGD          | 13.258 | 13.258  | 13.133     | 12.998      | 12.982     |
| ANGELA SOLAR SpA        | PMGD PFV CANESA SOLAR        | PMGD PFV CANESA SOLAR      | Hidráulica Pasada        | PMGD             | 3.000  | 0       | 0          | 0           | 0          |
|                         |                              |                            |                          |                  |        | 1 hasta | 100 de 391 | IC C Página | 1 de 4 > ⇒ |

Los campos que se pueden visualizar corresponden a:

- Empresa
- Central
- Unidad
- Tipo Tecnología
- Medio de generación
- Año del periodo
- Año del periodo -1
- Año del periodo -2
- Año del periodo -3
- Año del periodo -4

Campos adicionales disponibles cuando se descarga la información en xlsx o csv:

- Central unidad generadora id (Identificador de registro)
- Empresa id
- Central id Infotécnica
- Unidad id Infotécnica
- Potencia id
- Potencia máxima
- Tipo conversión
- Tecnología id
- Convencional/ERNC
- Autoproductor
- Medio generación ds244
- Región
- Zona
- Tipo seguimiento
- Entrada operación

### 5.4.1.8 RESUMEN ESTADOS OPERATIVOS

El Resumen de Estados Operativos por central/unidad contempla los estados operativos acumulados para los últimos 60 meses, corresponde a la duración acumulada en horas para cada estado operativo en los últimos 60 meses del periodo ingresado.

Los filtros para los resúmenes son estándar para los tipos de cálculo, entre ellos se encuentran:

| COORDINADOR<br>ELECTRICO NACIONAL                                                                                                    | DOCUMEN<br>MANUAL DE USUA                | DOCUMENTO INTERNO<br>MANUAL DE USUARIO PLATAFORMA |                                    |                                     |  |
|----------------------------------------------------------------------------------------------------|------------------------------------------|---------------------------------------------------|------------------------------------|-------------------------------------|--|
|                                                                                                    | ESTADOS OPERATI                          | IVOS VISTA PU                                     | BLICA                              | Página: 15 / 22                     |  |
| <ul> <li>Periodo</li> <li>Empresa</li> <li>Central</li> <li>Unidad</li> <li>Tipo de tecnología</li> <li>Medio de generación</li> </ul> |                                          |                                                   |                                    |                                     |  |
| Filtros                                                                                                    |                                          |                                                   |                                    | C                                   |  |
| Periodo Empr<br>Campo requerido. Campo                                                                                                 | esa Central<br>opcional. Campo opcional. | Unidad<br>Campo opcional.                         | Tipo Tecnología<br>Campo opcional. | Medio Generación<br>Campo opcional. |  |

ltems por página: 100 👻

Como resultado de un periodo de cálculo, se desplegarán los datos para cada una de las centrales agrupadas por el estado operativo correspondiente, en un valor acumulado en total de horas. La última columna corresponderá a un total que contempla todos los estados operativos considerados en el resultado.

| Resumen de Estados          | Operativos                      |                                 |                     |                          |                      | ×               |
|-----------------------------|---------------------------------|---------------------------------|---------------------|--------------------------|----------------------|-----------------|
| Empresa                     | Central                         | Unidad                          | Medio de Generación | Tipo Tecnología          | Entrada en Operación | N [Horas]       |
| PARQUE SOLAR CATEMU SpA     | PMGD PFV CATEMU                 | PMGD PFV CATEMU                 | PMGD                | Hidráulica Pasada        | n/a                  | 2865.183        |
| NORVIND                     | PE TOTORAL                      | PE TOTORAL                      | NO-PMGD             | Parques Eólicos          | n/a                  | 0               |
| HIDROANGOL                  | HP RIO PICOIQUEN                | HP RIO PICOIQUEN U2             | NO-PMGD             | Hidráulica Pasada        | n/a                  | 0               |
| TECNORED                    | TER SAN GREGORIO                | TER SAN GREGORIO U1             | NO-PMGD             | Motores Diésel           | n/a                  | 0               |
| ELEKTRAGEN                  | TER MAULE                       | TER MAULE U16                   | NO-PMGD             | Motores Diésel           | n/a                  | 0               |
| SAGESA                      | PMGD TER LOUSIANA PACIFIC II    | PMGD TER LOUSIANA PACIFIC II    | PMGD                | Parque de Motores Diésel | n/a                  | 115.000         |
| DIEGO DE ALMAGRO SOLAR S.A. | PMGD PFV DIEGO DE ALMAGRO SOLAR | PMGD PFV DIEGO DE ALMAGRO SOLAR | PMGD                | Hidráulica Pasada        | n/a                  | 9489.850        |
| ENORCHILE                   | TER ESPERANZA                   | TER ESPERANZA U3                | NO-PMGD             | Motores Diésel           | n/a                  | 0               |
| KDM                         | TER LOMA LOS COLORADOS II       | TER LOMA LOS COLORADOS II U2    | NO-PMGD             | Motores Diésel           | n/a                  | 0               |
| COLBUN                      | HE ANGOSTURA                    | HE ANGOSTURA U2                 | NO-PMGD             | Hidráulica Embalse       | n/a                  | 0               |
| ALTO CAUTÍN SPA             | PMGD TER BOLDOS                 | PMGD TER BOLDOS                 | PMGD                | Parque de Motores Diésel | n/a                  | 4.000           |
| ENLASA                      | TER TENO                        | TER TENO                        | NO-PMGD             | Parque de Motores Diésel | n/a                  | 0               |
| HIDROPALMAR S.A.            | HP CORRENTOSO                   | HP CORRENTOSO U1                | NO-PMGD             | Hidráulica Pasada        | n/a                  | 0               |
| SAGESA                      | PMGD TER LONQUIMAY              | PMGD TER LONQUIMAY              | PMGD                | Parque de Motores Diésel | n/a                  | 389.000         |
|                             |                                 |                                 |                     | 1 has                    | ta 100 de 888 K < P  | \igina1de9 > >I |

Los campos que se pueden visualizar corresponden a:

- Empresa
- Central
- Unidad
- Medio de generación
- Tipo Tecnología
- Entrada en Operación
- Estados Operativos (En horas) [N, LP, LF, RO, LCI, LC, PO, PDO, CSE, DF, DP, MM, PMM, DLC, DLCI, DLF, DLP, DRO, DN, FE, P, RE]
- Total. Sumatoria que contempla todos los estados operativos.

Campos adiciones disponibles cuando se descarga la información en xlsx y csv:

- Central unidad generadora id (Identificador de registro)
- Empresa id
- Central id Infotécnica
- Unidad id Infotécnica
- Potencia id
- Potencia máxima

- Tipo conversión
- Tecnología id
- Convencional/ERNC
- Autoproductor
- Medio generación ds244
- Región
- Zona
- Tipo seguimiento

•

#### 5.4.2 ESTADOS OPERATIVOS – VISTA PÚBLICA

### 5.4.2.1 FILTROS ESTADOS OPERATIVOS

Para el módulo de Estados Operativos existe un cuadro superior donde se pueden operar distintos filtros para visualizar los cambios en la tabla.

| Filtros            |   |                    |   |         |             |            |                         |
|--------------------|---|--------------------|---|---------|-------------|------------|-------------------------|
| Fecha Inicio desde | • | Fecha Inicio hasta | Ē | Empresa | <br>Central | <br>Unidad | <br>C                   |
|                    |   |                    |   |         |             |            | ltems por página: 100 🗸 |
|                    |   |                    |   |         |             |            |                         |

Los filtros utilizados son:

- Fecha inicio desde
- Fecha inicio hasta
- Empresa
- Central
- Unidad

Además, existen 4 botones disponibles para operar distintas funcionalidades y también una lista desplegable:

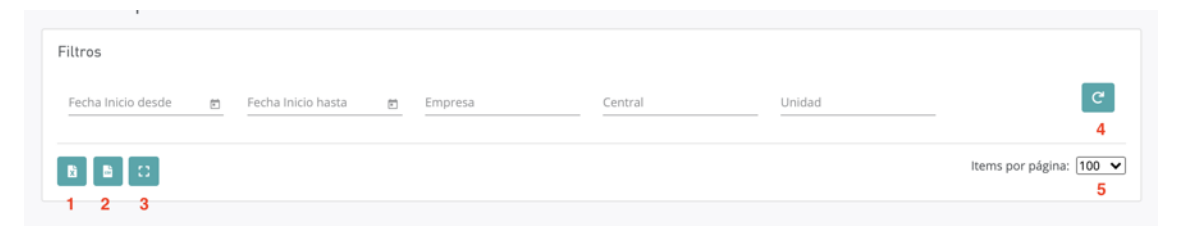

- 1. Descargar en formato Excel (xlsx)
- 2. Descargar en formato CSV
- 3. Visualizar la tabla en formato pantalla completa
- 4. Refrescar los filtros
- 5. Ítems por página, permite filtrar entre un rango de 100 a 1.000 registros para visualizar en la tabla.

### 5.4.2.2 CONSOLIDADOS – VISTA PÚBLICA

Al entrar a Estados Operativos Consolidados, se aprecia una tabla con todos los Estados Operativos Consolidados disponibles en la base de datos del aplicativo.

| IDEmpresaCentralUnidadInformeN* SolicitudTipo Tecnologia2723295AASA ENERGIAPMGD TER EL CAMPESINOPMGD TER EL CAMPESINONeomante123Parque de Motores Diésel2723296AASA ENERGIAPMGD TER EL CAMPESINOPMGD TER EL CAMPESINORIO432Parque de Motores Diésel581708HBS ENERGÍAPMGD TER HBSPMGD TER HBSFACTNoneParque de Motores Diésel601339PV LOS PATOS SpAPMGD PFV LOS PATOSPMGD PFV LOS PATOSFACTNoneHidráulica Pasada1031703COLBUNHE COLBUNHE COLBUN U2OprealNoneHidráulica Pasada1043868JAVIERAPFV JAVIERAPFV JAVIERAOprealNoneHidráulica Pasada1053299GENERACIÓN SOLAR SpA.PFV MARIA ELENAPFV MARIA ELENAOprealNoneHidráulica Pasada1053299GENERACIÓN SOLAR SpA.PFV HUATACONDOPFV HUATACONDOOprealNoneHidráulica Pasada1031726COLBUNHE COLBUNHE COLBUN U2OprealNoneHidráulica Embalse1031724COLBUNHE COLBUNHE COLBUN U2OprealNoneHidráulica Embalse1031724COLBUNHE COLBUNHE COLBUN U1OprealNoneHidráulica Embalse1031724COLBUNHE COLBUNHE COLBUN U1OprealNoneHidráulica Embalse1031724COLBUNHE COLBUNHE COLBUN U1OprealNoneHidráulica Embalse1031724COLBU                                                                                                    |         |                                 |                       |                       |          |                         |                          |     |
|----------------------------------------------------------------------------------------------------|---------|---------------------------------|-----------------------|-----------------------|----------|-------------------------|--------------------------|-----|
| 2223295       AASA ENERGIA       PMGD TER EL CAMPESINO       PMGD TER EL CAMPESINO       Neomante       123       Parque de Motores Diésel         2223296       AASA ENERGIA       PMGD TER EL CAMPESINO       PMGD TER EL CAMPESINO       RIO       432       Parque de Motores Diésel         581708       HBS ENERGIA       PMGD TER HBS       PMGD TER HBS       FACT       None       Parque de Motores Diésel         601339       PV LOS PATOS SpA       PMGD PFV LOS PATOS       PMGD PFV LOS PATOS       FACT       None       Hidráulica Pasada         1031703       COLBUN       HE COLBUN       HE COLBUN U2       Opreal       None       Hidráulica Pasada         1043888       JAVIERA       PFV JAVIERA       PFV JAVIERA       Opreal       None       Hidráulica Pasada         10597067       POZO ALMONTE SOLAR 1       PMGD PFV PAS1       PMGD PFV PAS1       FACT       None       Hidráulica Pasada         105929       GENERACIÓN SOLAR SpA.       PFV MARIA ELENA       PFV MARIA ELENA       Opreal       None       Hidráulica Pasada         1051726       COLBUN       HE COLBUN       HE COLBUN U2       Opreal       None       Hidráulica Embalse         1031724       COLBUN       HE COLBUN       HE COLBUN U1       Opreal       None       Hidr          | ID      | Empresa                         | Central               | Unidad                | Informe  | N° Solicitud            | Tipo Tecnología          | Me  |
| 2223296       AASA ENERGIA       PMOD TER EL CAMPESINO       PMOD TER EL CAMPESINO       RIO       432       Parque de Motores Diésel         581708       HBS ENERGÍA       PMOD TER HBS       PMOD TER HBS       FACT       None       Parque de Motores Diésel         601339       PV LOS PATOS SpA       PMOD PEV LOS PATOS       PMOD PEV LOS PATOS       FACT       None       Hidráulica Pasada         1031703       COLBUN       HE COLBUN       HE COLBUN U2       Opreal       None       Hidráulica Embalse         1043868       JAVIERA       PFV JAVIERA       PFV JAVIERA       Opreal       None       Hidráulica Pasada         1953299       GENERACIÓN SOLAR SpA.       PFV MARIA ELENA       PFV MARIA ELENA       Opreal       None       Hidráulica Pasada         1953299       GENERACIÓN SOLAR SpA.       PFV MARIA ELENA       PFV MARIA ELENA       Opreal       None       Hidráulica Pasada         1953299       GENERACIÓN SOLAR SpA.       PFV MARIA ELENA       PFV MARIA ELENA       Opreal       None       Hidráulica Pasada         1953299       GENERACIÓN SOLAR SpA.       PFV MARIA ELENA       PFV MARIA ELENA       Opreal       None       Hidráulica Pasada         1031726       COLBUN       HE COLBUN       HE COLBUN U2       Opreal       None | 2723295 | AASA ENERGIA                    | PMGD TER EL CAMPESINO | PMGD TER EL CAMPESINO | Neomante | 123                     | Parque de Motores Diésel | PN  |
| 581708       HBS ENERGÍA       PMOD TER HBS       PMOD TER HBS       FACT       None       Parque de Motores Diésel         601339       PV LOS PATOS SpA       PMOD PFV LOS PATOS       PMOD PFV LOS PATOS       FACT       None       Hidráulica Pasada         1031703       COLBUN       HE COLBUN       HE COLBUN U2       Opreal       None       Hidráulica Embalse         1043868       JAVIERA       PFV JAVIERA       PFV JAVIERA       Opreal       None       Hidráulica Pasada         597067       POZO ALMONTE SOLAR 1       PMOD PFV PAS1       PMOD PFV PAS1       FACT       None       Hidráulica Pasada         1053299       GENERACIÓN SOLAR SpA.       PFV MARIA ELENA       PFV MARIA ELENA       Opreal       None       Hidráulica Pasada         1031726       COLBUN       HE COLBUN       HE COLBUN U2       Opreal       None       Hidráulica Embalse         1031726       COLBUN       HE COLBUN       HE COLBUN U2       Opreal       None       Hidráulica Embalse         1031724       COLBUN       HE COLBUN       HE COLBUN U2       Opreal       None       Hidráulica Embalse         1027693       COLBUN       HE COLBUN       HE COLBUN U1       Opreal       None       Hidráulica Embalse         1027693                                           | 2723296 | AASA ENERGIA                    | PMGD TER EL CAMPESINO | PMGD TER EL CAMPESINO | RIO      | 432                     | Parque de Motores Diésel | PN  |
| 601339       PV LOS PATOS SPA       PMOD PFV LOS PATOS       PMOD PFV LOS PATOS       FACT       None       Hidráulica Pasada         1031703       COLBUN       HE COLBUN       HE COLBUN U2       Opreal       None       Hidráulica Pasada         1043868       JAVIERA       PFV JAVIERA       PFV JAVIERA       Opreal       None       Hidráulica Pasada         597067       POZO ALMONTE SOLAR 1       PMOD PFV PAS1       PMOD PFV PAS1       FACT       None       Hidráulica Pasada         1053299       GENERACIÓN SOLAR SPA.       PFV MARIA ELENA       PFV MARIA ELENA       Opreal       None       Hidráulica Pasada         1058581       AUSTRIAN SOLAR CHILE CUATRO SPA       PFV HUATACONDO       PFV HUATACONDO       Opreal       None       Hidráulica Embalse         1031726       COLBUN       HE COLBUN       HE COLBUN U2       Opreal       None       Hidráulica Embalse         1031724       COLBUN       HE COLBUN       HE COLBUN U2       Opreal       None       Hidráulica Embalse         1027693       COLBUN       HE COLBUN       HE COLBUN U1       Opreal       None       Hidráulica Embalse         1027701       COLBUN       HE COLBUN       HE COLBUN U1       Opreal       None       Hidráulica Embalse                                       | 581708  | HBS ENERGÍA                     | PMGD TER HBS          | PMGD TER HBS          | FACT     | None                    | Parque de Motores Diésel | PN  |
| 1031703       COLBUN       HE COLBUN       HE COLBUN U2       Opreal       None       Hidráulica Embalse         1043868       JAVIERA       PFV JAVIERA       PFV JAVIERA       Opreal       None       Hidráulica Embalse         1043868       JAVIERA       PFV JAVIERA       PFV JAVIERA       Opreal       None       Hidráulica Pasada         1053299       GENERACIÓN SOLAR SPA.       PFV MARIA ELENA       PFV MARIA ELENA       Opreal       None       Hidráulica Pasada         1058581       AUSTRIAN SOLAR CHILE CUATRO SPA       PFV HAATACONDO       PFV HUATACONDO       Opreal       None       Hidráulica Pasada         1031726       COLBUN       HE COLBUN       HE COLBUN U2       Opreal       None       Hidráulica Embalse         1031724       COLBUN       HE COLBUN       HE COLBUN U2       Opreal       None       Hidráulica Embalse         1027693       COLBUN       HE COLBUN       HE COLBUN U1       Opreal       None       Hidráulica Embalse         1027693       COLBUN       HE COLBUN       HE COLBUN U1       Opreal       None       Hidráulica Embalse         1027693       COLBUN       HE COLBUN       HE COLBUN U1       Opreal       None       Hidráulica Pasada         1027701       COLBUN                                             | 601339  | PV LOS PATOS SpA                | PMGD PFV LOS PATOS    | PMGD PFV LOS PATOS    | FACT     | None                    | Hidráulica Pasada        | PN  |
| 1043868       JAVIERA       PFV JAVIERA       PFV JAVIERA       Opreal       None       Hidráulica Pasada         597067       POZO ALMONTE SOLAR 1       PMGD PFV PAS1       PMGD PFV PAS1       FACT       None       Hidráulica Pasada         1053299       GENERACIÓN SOLAR SpA.       PFV MARIA ELENA       PFV MARIA ELENA       Opreal       None       Hidráulica Pasada         1053299       GENERACIÓN SOLAR SpA.       PFV MARIA ELENA       PFV MARIA ELENA       Opreal       None       Hidráulica Pasada         1058581       AUSTRIAN SOLAR CHILE CUATRO SpA       PFV HUATACONDO       PFV HUATACONDO       Opreal       None       Hidráulica Pasada         1031726       COLBUN       HE COLBUN       HE COLBUN U2       Opreal       None       Hidráulica Embalse         1031724       COLBUN       HE COLBUN       HE COLBUN U1       Opreal       None       Hidráulica Embalse         1027693       COLBUN       HE COLBUN       HE COLBUN U1       Opreal       None       Hidráulica Pasada         1027693       COLBUN       HE COLBUN       HE COLBUN U1       Opreal       None       Hidráulica Embalse         1027701       COLBUN       HE COLBUN       HE COLBUN U1       Opreal       None       Hidráulica Embalse                                      | 1031703 | COLBUN                          | HE COLBUN             | HE COLBUN U2          | Opreal   | None                    | Hidráulica Embalse       | n/a |
| 597067       POZO ALMONTE SOLAR 1       PMGD PFV PAS1       PMGD PFV PAS1       FACT       None       Hidráulica Pasada         1053299       GENERACIÓN SOLAR SpA.       PFV MARIA ELENA       PFV MARIA ELENA       Opreal       None       Hidráulica Pasada         1053581       AUSTRIAN SOLAR CHILE CUATRO SpA       PFV MARIA ELENA       PFV HUATACONDO       Opreal       None       Hidráulica Pasada         103726       COLBUN       HE COLBUN       HE COLBUN U2       Opreal       None       Hidráulica Embalse         1031724       COLBUN       HE COLBUN       HE COLBUN U2       Opreal       None       Hidráulica Embalse         1027693       COLBUN       HE COLBUN       HE COLBUN U1       Opreal       None       Hidráulica Embalse         1027693       COLBUN       HE COLBUN       HE COLBUN U1       Opreal       None       Hidráulica Embalse         1027693       COLBUN       HE COLBUN       HE COLBUN U1       Opreal       None       Hidráulica Pasada         1027701       COLBUN       HE COLBUN       HE COLBUN U1       Opreal       None       Hidráulica Embalse         1027701       COLBUN       HE COLBUN       HE COLBUN U1       Opreal       None       Hidráulica Embalse         1027701                                              | 1043868 | JAVIERA                         | PFV JAVIERA           | PFV JAVIERA           | Opreal   | None                    | Hidráulica Pasada        | n/a |
| 1053299       GENERACIÓN SOLAR SpA.       PFV MARIA ELENA       PFV MARIA ELENA       Opreal       None       Hidráulica Pasada         1058581       AUSTRIAN SOLAR CHILE CUATRO SpA       PFV HUATACONDO       PFV HUATACONDO       Opreal       None       Hidráulica Pasada         1031726       COLBUN       HE COLBUN       HE COLBUN U2       Opreal       None       Hidráulica Embalse         1031724       COLBUN       HE COLBUN       HE COLBUN U2       Opreal       None       Hidráulica Embalse         1027693       COLBUN       HE COLBUN       HE COLBUN U1       Opreal       None       Hidráulica Embalse         59353       PMGD PICA PILOT       PMGD PFV PICA       PACT       None       Hidráulica Embalse         1027701       COLBUN       HE COLBUN       HE COLBUN U1       Opreal       None       Hidráulica Embalse         1027701       COLBUN       HE COLBUN       HE COLBUN U1       Opreal       None       Hidráulica Embalse         1027701       COLBUN       HE COLBUN       HE COLBUN U1       Opreal       None       Hidráulica Embalse         1027701       COLBUN       HE COLBUN U1       Opreal       None       Hidráulica Embalse         1027701       COLBUN       HE COLBUN U1       Op                                             | 597067  | POZO ALMONTE SOLAR 1            | PMGD PFV PAS1         | PMGD PFV PAS1         | FACT     | None                    | Hidráulica Pasada        | PN  |
| 1058581       AUSTRIAN SOLAR CHILE CUATRO SPA       PFV HUATACONDO       PFV HUATACONDO       Opreal       None       Hidráulica Pasada         1031726       COLBUN       HE COLBUN       HE COLBUN U2       Opreal       None       Hidráulica Embalse         1031724       COLBUN       HE COLBUN       HE COLBUN U2       Opreal       None       Hidráulica Embalse         1027693       COLBUN       HE COLBUN       HE COLBUN U1       Opreal       None       Hidráulica Embalse         599353       PMGD PICA PILOT       PMGD PFV PICA       PAGD PFV PICA       FACT       None       Hidráulica Embalse         1027701       COLBUN       HE COLBUN       HE COLBUN U1       Opreal       None       Hidráulica Embalse         1027701       COLBUN       HE COLBUN       HE COLBUN U1       Opreal       None       Hidráulica Embalse                                                                                                    | 1053299 | GENERACIÓN SOLAR SpA.           | PFV MARIA ELENA       | PFV MARIA ELENA       | Opreal   | None                    | Hidráulica Pasada        | n/a |
| 1031726     COLBUN     HE COLBUN     HE COLBUN U2     Opreal     None     Hidráulica Embalse       1031724     COLBUN     HE COLBUN     HE COLBUN U2     Opreal     None     Hidráulica Embalse       1027693     COLBUN     HE COLBUN     HE COLBUN U1     Opreal     None     Hidráulica Embalse       599353     PMGD PICA PILOT     PMGD PFV PICA     PMGD PFV PICA     FACT     None     Hidráulica Embalse       1027701     COLBUN     HE COLBUN     HE COLBUN U1     Opreal     None     Hidráulica Embalse                                                                                                    | 1058581 | AUSTRIAN SOLAR CHILE CUATRO SpA | PFV HUATACONDO        | PFV HUATACONDO        | Opreal   | None                    | Hidráulica Pasada        | n/a |
| 1031724     COLBUN     HE COLBUN     HE COLBUN U2     Opreal     None     Hidráulica Embalse       1027693     COLBUN     HE COLBUN     HE COLBUN U1     Opreal     None     Hidráulica Embalse       599353     PMGD PICA PILOT     PMGD PFV PICA     PMGD PFV PICA     FACT     None     Hidráulica Embalse       1027701     COLBUN     HE COLBUN     HE COLBUN     Opreal     None     Hidráulica Embalse                                                                                                    | 1031726 | COLBUN                          | HE COLBUN             | HE COLBUN U2          | Opreal   | None                    | Hidráulica Embalse       | n/a |
| 1027693     COLBUN     HE COLBUN     HE COLBUN U1     Opreal     None     Hidráulica Embalse       599353     PMGD PICA PILOT     PMGD PFV PICA     PMGD PFV PICA     FACT     None     Hidráulica Embalse       1027701     COLBUN     HE COLBUN     HE COLBUN U1     Opreal     None     Hidráulica Embalse                                                                                                    | 1031724 | COLBUN                          | HE COLBUN             | HE COLBUN U2          | Opreal   | None                    | Hidráulica Embalse       | n/a |
| 599353     PMGD PICA PILOT     PMGD PFV PICA     PMGD PFV PICA     FACT     None     Hidráulica Pasada       1027701     COLBUN     HE COLBUN     HE COLBUN U1     Opreal     None     Hidráulica Embalse                                                                                                    | 1027693 | COLBUN                          | HE COLBUN             | HE COLBUN U1          | Opreal   | None                    | Hidráulica Embalse       | n/a |
| 1027701         COLBUN         HE COLBUN         HE COLBUN U1         Opreal         None         Hidráulica Embalse           I hasta 1,000 de 61,900         I         C         Página 1 de 62         >         >                                                                                                    | 599353  | PMGD PICA PILOT                 | PMGD PFV PICA         | PMGD PFV PICA         | FACT     | None                    | Hidráulica Pasada        | PN  |
| 1 hasta 1,000 de 61,000 🛛 K 🗧 Página 1 de 62 🗲 🗲                                                                                                    | 1027701 | COLBUN                          | HE COLBUN             | HE COLBUN U1          | Opreal   | None                    | Hidráulica Embalse       | n/a |
|                                                                                                    |         |                                 |                       |                       |          | 1 hasta 1,000 de 61,900 | K 🤇 Página 1 de 62 🗲     | ы   |

Los campos que se pueden visualizar son:

- ID
- Empresa
- Central
- Unidad
- Informe: Los valores se representan por Neomante, Opreal, RIO, Scada, IFC, FACT<sup>1</sup> o PRMTE.
- Número de solicitud
- Tipo de Tecnología
- Medio de Generación
- Entrada Operación
- Fecha Inicio
- Fecha Término
- Duración en horas
- Potencia Disponible
- Potencia Máxima
- Estado Operativo
- Descripción
- Comentario
- Presencia: identifica las fallas prologadas o siniestros
- Exceso Mantenimiento
- Número de Motores
- Indisponibilidad
- Cumplimiento PMGD: Los valores se representan mediante un Si, No o N/A.
- Ver indisponibilidades

Dentro de los campos anteriormente indicados, los siguientes presentan algunas características particulares:

- Presencia: identifica mediante un botón activo/inactivo las fallas prolongadas o siniestros que han afectado a las centrales o unidades
- Exceso Mantenimiento: identifica mediante un botón activo/inactivo los excesos de mantenimiento de las centrales o unidades
- Cumplimiento PMGD: Identifica mediante un ícono si el PMGD informó sus indisponibilidades.
- Ver indisponibilidades: Acceso directo a las indisponibilidades asociadas al registro de estado operativo.

<sup>&</sup>lt;sup>1</sup> FACT: corresponde a la información de la Base de Datos de Facturación

х

| Exceso Mantenimie = N° de Motores | Indisponibilidad | Cumplimento PMGD | Fecha Creación   | Autor                        | Ver Indisponibilidad. |
|-----------------------------------|------------------|------------------|------------------|------------------------------|-----------------------|
|                                   |                  | 0                | 25-05-2021 12:31 | ext_sbecerra                 | 0                     |
|                                   |                  | 0                | 25-05-2021 12:32 | ext_sbecerra                 | Ø                     |
|                                   |                  | 0                | 22-05-2021 11:30 | ETL                          | Ø                     |
| 0                                 |                  | 0                | 22-05-2021 11:33 | ETL                          | Ø                     |
|                                   |                  | 0                | 22-05-2021 23:14 | ETL                          | Ø                     |
| 0                                 |                  | 0                | 22-05-2021 23:15 | ETL                          | Ø                     |
|                                   |                  | 0                | 22-05-2021 11:32 | ETL                          | Ø                     |
| () <b>»</b>                       |                  | 0                | 22-05-2021 23:16 | ETL                          | 0                     |
|                                   |                  | 0                | 22-05-2021 23:16 | ETL                          | 0                     |
|                                   |                  | 0                | 22-05-2021 23:14 | ETL                          | Ø                     |
|                                   |                  | 0                | 22-05-2021 23:14 | ETL                          | Ø                     |
| ()                                |                  | 0                | 22-05-2021 23:14 | ETL                          | Ø                     |
|                                   |                  | 8                | 22-05-2021 11:32 | ETL                          | Ø                     |
| 0                                 |                  | 0                | 22-05-2021 23:14 | ETL                          | Ø                     |
|                                   |                  | -                |                  | handa <b>1</b> 000 da 01 000 |                       |

Si no se encuentran indisponibilidades asociadas al periodo, la ventana emergente se verá de la siguiente forma:

| Ver Ind            | Autor         | na creación           | nto PMGD     | Cumplimer        | isponioiiidad | Indi       | Nº de Motores    | Manteninie |
|--------------------|---------------|-----------------------|--------------|------------------|---------------|------------|------------------|------------|
| a Ø                | ext_sbecer    | 05-2021 12:31         | 0            |                  |               |            |                  |            |
| 21 12:30:          | 12:31 y 26/5/ | ntre <b>24/5/21</b> 1 | ante el perí | MPESINO dura     | D TER EL CAN  | das a PMGI | bilidades asocia | Indisponil |
| Fecha Efectivo Fin | ectiva Inicio | Fecha Efe             | Origen       | Estado           | Codigo        | Unidad     | Cent             | Empresa    |
|                    |               |                       | ira mostrar  | No hay filas par |               |            |                  |            |
| gina 0 de 0 > >i   | ) K < P;      | 0 hasta 0 de 0        |              |                  |               |            |                  |            |
|                    |               |                       |              |                  |               |            |                  |            |
| Aceptar            |               |                       |              |                  |               |            |                  |            |
|                    | FTL           | 05-2021 23:14         | 0            |                  | _             | _          |                  | _          |
|                    | FTL           | 05-2021 23:14         | 0            |                  |               |            |                  |            |
|                    | ETI           | 15-2021 23:14         | 0            |                  |               |            |                  |            |
|                    | ET1           | NE-2021 11:22         | 0            |                  |               |            |                  |            |
|                    | EIL           | 5-202111.32           | <b>o</b>     |                  |               |            |                  |            |
|                    |               | 15-2021 23:14         |              |                  |               |            |                  |            |

Si existe alguna indisponibilidad asociada, se verá reflejada de igual forma dentro de la tabla.

| Empresa      |                   | Central          | Unidad          | Codigo     | Estado     | Origen         | Medio Generación |
|--------------|-------------------|------------------|-----------------|------------|------------|----------------|------------------|
| GENERADORA N | VETROPOLITANA SPA | TER NUEVA RENCA  | TER NUEVA RENCA | 2020002336 | finalizado | Origen Interno | n/a              |
| GENERADORA N | METROPOLITANA SPA | TER NUEVA RENCA  | TER NUEVA RENCA | 2020003094 | finalizado | Origen Interno | n/a              |
| GENERADORA M | METROPOLITANA SPA | TER NUEVA RENCA  | TER NUEVA RENCA | 2020001985 | finalizado | Origen Interno | n/a              |
| GENERADORA N | METROPOLITANA SPA | TER NUEVA RENCA  | TER NUEVA RENCA | 2020001487 | finalizado | Origen Interno | n/a              |
|              |                   |                  |                 |            | 1 hasta 4  | de4 i∺ < Pág   | Aceptar          |
| _30          | 0                 | 11-06-2021 10:47 | ETL             |            |            | e .            | 0                |
|              | 0                 | 11-06-2021 10:47 | ETL             |            |            | C.             |                  |
|              |                   |                  |                 |            |            |                |                  |

## 5.4.2.3 CAUDALES DIARIOS - VISTA PÚBLICA

Al ingresar a Estados Operativos - Caudales diarios, se aprecia una tabla con la información de los caudales diarios disponibles, utilizada en el Cálculo del FMM de centrales hidroeléctricas que poseen dos o más unidades.

| ID ≡  | Empresa | Central   | Unidad    | Número Unidad | Caudal [m3/s] | Rendimiento [MW/m3/s] | Fecha               | Autor            | Fecha Cre |
|-------|---------|-----------|-----------|---------------|---------------|-----------------------|---------------------|------------------|-----------|
| 71588 | COLBUN  | HE COLBÚN | HE COLBÚN | 4             | 49.6          | 1.42                  | 17-03-2017 00:00    | ETL              | 25-05-20  |
| 71580 | COLBUN  | HE COLBÚN | HE COLBÚN | 4             | 37.4          | 1.42                  | 30-03-2017 00:00    | ETL              | 25-05-20  |
| 71576 | COLBUN  | HE COLBÚN | HE COLBÚN | 4             | 44.5          | 1.42                  | 22-03-2017 00:00    | ETL              | 25-05-20  |
| 71572 | COLBUN  | HE COLBÚN | HE COLBÚN | 4             | 42.3          | 1.42                  | 14-03-2017 00:00    | ETL              | 25-05-20  |
| 71585 | COLBUN  | HE COLBÚN | HE COLBÚN | 4             | 42.2          | 1.42                  | 11-03-2017 00:00    | ETL              | 25-05-20  |
| 71567 | COLBUN  | HE COLBÚN | HE COLBÚN | 4             | 55.5          | 1.42                  | 04-03-2017 00:00    | ETL              | 25-05-20  |
| 71586 | COLBUN  | HE COLBÚN | HE COLBÚN | 4             | 39.8          | 1.42                  | 13-03-2017 00:00    | ETL              | 25-05-20  |
| 71568 | COLBUN  | HE COLBÚN | HE COLBÚN | 4             | 55.9          | 1.42                  | 06-03-2017 00:00    | ETL              | 25-05-20  |
| 71582 | COLBUN  | HE COLBÚN | HE COLBÚN | 4             | 38.1          | 1.42                  | 05-03-2017 00:00    | ETL              | 25-05-20  |
| 71594 | COLBUN  | HE COLBÚN | HE COLBÚN | 4             | 37.6          | 1.42                  | 29-03-2017 00:00    | ETL              | 25-05-20  |
| 71593 | COLBUN  | HE COLBÚN | HE COLBÚN | 4             | 31.2          | 1.42                  | 27-03-2017 00:00    | ETL              | 25-05-20  |
| 71590 | COLBUN  | HE COLBÚN | HE COLBÚN | 4             | 42.9          | 1.42                  | 21-03-2017 00:00    | ETL              | 25-05-20  |
| 71589 | COLBUN  | HE COLBÚN | HE COLBÚN | 4             | 48.7          | 1.42                  | 19-03-2017 00:00    | ETL              | 25-05-20  |
| 71592 | COLBUN  | HE COLBÚN | HE COLBÚN | 4             | 38.5          | 1.42                  | 25-03-2017 00:00    | ETL              | 25-05-20  |
|       |         |           |           |               |               | 1 ha                  | ista 100 de 1,825 K | < Página 1 de 19 | )<br>)    |

Los campos que se pueden visualizar son:

- ID
- Empresa
- Central
- Unidad
- Número Unidad
- Caudal [m<sup>3</sup>/s]
- Rendimiento [MW/m<sup>3</sup>/s]
- Fecha

No existen acciones asociadas a esta vista dentro de la tabla.

#### 5.4.2.4 CAMBIOS OFERTA - VISTA PÚBLICA

Al ingresar a Estados Operativos - Cambios de Oferta, se aprecia una tabla con todos los Cambios de Oferta asociados a los Estados Operativos Consolidados..

| ID   | Empresa                     | Central           | Unidad               | Potencia [MW] | Causa                   | Fecha Cambio       | Carta  |
|------|-----------------------------|-------------------|----------------------|---------------|-------------------------|--------------------|--------|
| 3888 | COLBUN                      | HE COLBUN         | HE COLBUN U2         | 232           | Prueba Potencia Máxima  | 28-02-2019 00:00   | DE0118 |
| 3885 | COLBUN                      | HE COLBUN         | HE COLBUN U1         | 231.2         | Prueba Potencia Máxima  | 28-02-2019 00:00   | DE0118 |
| 3820 | COLBUN                      | HE COLBUN         | HE COLBUN U2         | 237           | Término Presencia Falla | 02-04-2016 22:00   |        |
| 3819 | COLBUN                      | HE COLBUN         | HE COLBUN U2         | 0             | Inicio Presencia Falla  | 05-03-2016 00:00   |        |
| 3801 | COLBUN                      | HE COLBUN         | HE COLBUN U2         | 237           | Entrada                 | 01-01-1985 00:00   | S-I    |
| 3800 | COLBUN                      | HE COLBUN         | HE COLBUN U1         | 237           | Entrada                 | 01-01-1985 00:00   | S-I    |
| 3893 | EMBALSE CONVENTO VIEJO S.A. | HE CONVENTO VIEJO | HE CONVENTO VIEJO U2 | 8.52          | Prueba Potencia Máxima  | 16-03-2021 00:00   | DE0113 |
| 3891 | EMBALSE CONVENTO VIEJO S.A. | HE CONVENTO VIEJO | HE CONVENTO VIEJO U1 | 8.52          | Prueba Potencia Máxima  | 16-03-2021 00:00   | DE0113 |
| 3911 | EMBALSE CONVENTO VIEJO S.A. | HE CONVENTO VIEJO | HE CONVENTO VIEJO U2 | 8.2           | Término Presencia Falla | 21-08-2020 19:13   | DE0572 |
| 3909 | EMBALSE CONVENTO VIEJO S.A. | HE CONVENTO VIEJO | HE CONVENTO VIEJO U1 | 0             | Término Presencia Falla | 21-08-2020 19:05   | DE0572 |
| 3910 | EMBALSE CONVENTO VIEJO S.A. | HE CONVENTO VIEJO | HE CONVENTO VIEJO U2 | 0             | Inicio Presencia Falla  | 26-07-2020 23:59   | DE0572 |
| 3907 | EMBALSE CONVENTO VIEJO S.A. | HE CONVENTO VIEJO | HE CONVENTO VIEJO U1 | 0             | Inicio Presencia Falla  | 22-07-2020 00:00   | DE0572 |
| 3896 | EMBALSE CONVENTO VIEJO S.A. | HE CONVENTO VIEJO | HE CONVENTO VIEJO U1 | 8.2           | Entrada                 | 21-02-2019 00:00   | DE0145 |
| 3897 | EMBALSE CONVENTO VIEJO S.A. | HE CONVENTO VIEJO | HE CONVENTO VIEJO U2 | 8.2           | Entrada                 | 21-02-2019 00:00   | DE0145 |
|      |                             |                   |                      |               | 1 hasta 100 de 125      | IC C Página 1 de 2 | > >I   |

Los campos que se pueden visualizar son:

- ID
- Empresa
- Central
- Unidad
- Potencia
- Causa: Los valores pueden ser Entrada, Ampliación, Retiro, Prueba Potencia Máxima, Inicio Presencia Falla, Inicio Presencia Limitación, Término Presencia Falla, Término Presencia Limitación, Inicio Reserva Estratégica, Término Reserva Estratégica, Consumo Propio, Otros.
- Fecha cambio
- Carta
- Fecha carta
- Autoproductor
- Tipo Seguimiento
- Tipo Conversión
- Tipo Tecnología
- Combustible
- Comentario
- Informe

No existen acciones asociadas a esta vista dentro de la tabla.

#### 5.4.2.5 INDISPONIBILIDADES - VISTA PÚBLICA

Al ingresar a las Indisponibilidades de Estados Operativos, se aprecia una tabla con todas las Indisponibilidades asociadas a los Estados Operativos Consolidados.

| ID      | Empresa                                     | =  | Central             | Unidad              | Código     | Estado            | Origen         | Tipo Programación  |
|---------|---------------------------------------------|----|---------------------|---------------------|------------|-------------------|----------------|--------------------|
| 1734344 | ATACAMA GENERACION CHIL                     | .E | PFV CERRO DOMINADOR | PFV CERRO DOMINADOR | 2020067916 | ejecucion_exitosa | Origen Interno | Programada         |
| 1732892 | ATACAMA GENERACION CHIL                     | .E | PFV CERRO DOMINADOR | PFV CERRO DOMINADOR | 2020064112 | ejecucion_exitosa | Origen Interno | Programada         |
| 1733574 | ATACAMA GENERACION CHIL                     | .E | PFV CERRO DOMINADOR | PFV CERRO DOMINADOR | 2020080302 | ejecucion_exitosa | Origen Interno | Programada         |
| 1726996 | ATACAMA GENERACION CHIL                     | .E | PFV CERRO DOMINADOR | PFV CERRO DOMINADOR | 2019071425 | ejecucion_exitosa | Origen Interno | Programada         |
| 1726830 | ATACAMA GENERACION CHIL                     | .E | PFV CERRO DOMINADOR | PFV CERRO DOMINADOR | 2019069054 | ejecucion_exitosa | Origen Interno | Programada         |
| 1722996 | ATACAMA GENERACION CHIL                     | .E | PFV CERRO DOMINADOR | PFV CERRO DOMINADOR | 2019059672 | ejecucion_exitosa | Origen Interno | Programada         |
| 1721530 | ATACAMA GENERACION CHIL                     | .E | PFV CERRO DOMINADOR | PFV CERRO DOMINADOR | 2019024903 | ejecucion_exitosa | Origen Interno | Programada         |
| 1721464 | ATACAMA GENERACION CHIL                     | .E | PFV CERRO DOMINADOR | PFV CERRO DOMINADOR | 2019024049 | ejecucion_exitosa | Origen Interno | Programada         |
| 1718288 | ATACAMA GENERACION CHIL                     | .E | PFV CERRO DOMINADOR | PFV CERRO DOMINADOR | 2019019125 | ejecucion_exitosa | Origen Interno | Programada         |
| 1716784 | ATACAMA GENERACION CHIL                     | .E | PFV CERRO DOMINADOR | PFV CERRO DOMINADOR | 2018074975 | ejecucion_exitosa | Origen Interno | Programada         |
| 1716578 | ATACAMA GENERACION CHIL                     | .E | PFV CERRO DOMINADOR | PFV CERRO DOMINADOR | 2018072980 | ejecucion_exitosa | Origen Interno | Programada         |
| 1738538 | ATACAMA GENERACION CHIL                     | .E | PFV CERRO DOMINADOR | PFV CERRO DOMINADOR | 2021003673 | ejecucion_exitosa | Origen Interno | Programada         |
| 1737966 | ATACAMA GENERACION CHIL                     | .E | PFV CERRO DOMINADOR | PFV CERRO DOMINADOR | 2020100777 | ejecucion_exitosa | Origen Interno | Programada         |
| 1738374 | COLBUN                                      |    | HE COLBÚN           | HE COLBÚN           | 2021002659 | ejecucion_exitosa | Origen Interno | Programada         |
|         | 1 hasta 100 de 7,791 K 〈 Página 1 de 78 > 위 |    |                     |                     |            |                   |                | Página 1 de 78 > 😕 |

Los campos que se pueden visualizar son:

- ID
- Empresa
- Central
- Unidad
- Código
- Estado
- Origen: Los valores pueden ser Interno o Externo.
- Tipo Programación: Los valores pueden ser Programada o Curso Forzoso.
- Descripción
- Comentario adicional
- Informe: Los valores pueden ser SD, IF, IL, IFC u Otro.
- Tipo de Solicitud: Los valores pueden ser Intervención o Desconexión.
- Estado Operativo Preliminar
- Causa Presunta/Definitiva
- Trabajos a realizar
- Fecha efectiva inicio
- Fecha efectiva fin
- Potencia disponible
- Potencia máxima

No existen acciones asociadas a esta vista dentro de la tabla.

#### 5.4.2.6 MANTENIMIENTOS - VISTA PÚBLICA

Al ingresar a Mantenimientos de Estados Operativos, se aprecia una tabla con los mantenimientos del Programa de Mantenimiento Preventivo Mayor que poseen excesos, asociados a los Estados Operativos Consolidados.

Código: G25-DIN-01 Elaborado: 22-01-2024 Página: 22 / 22

| ID    | Empresa                     | Central           | Unidad               | Informe           | Exceso Total [hrs] | Fecha Efectiva Inicio | Fecha I |
|-------|-----------------------------|-------------------|----------------------|-------------------|--------------------|-----------------------|---------|
| 53603 | ENGIE                       | TER IEM           | TER IEM U1           | SD - NM2020075484 | 31.000             | 04-10-2020 05:00      | 30-10-  |
| 53631 | COLBUN                      | TER NEHUENCO II   | TER NEHUENCO II      | SD - NM2017034398 | 141.000            | 31-07-2017 22:16      | 31-08-  |
| 53626 | GUACOLDA                    | TER GUACOLDA      | TER GUACOLDA U4      | SD - NM3461       | 8.080              | 06-05-2016 23:00      | 09-05-  |
| 53627 | GUACOLDA                    | TER GUACOLDA      | TER GUACOLDA U4      | SD - NM23192      | 10.570             | 09-09-2016 22:17      | 12-09-  |
| 53628 | CMPC TISSUE                 | TER CMPC TISSUE   | TER CMPC TISSUE U1   | SD - NM2017012069 | 48.120             | 26-03-2017 03:28      | 31-03-  |
| 53629 | GUACOLDA                    | TER GUACOLDA      | TER GUACOLDA U4      | SD - NM2017005293 | 17.820             | 11-02-2017 00:52      | 14-02-  |
| 53630 | AES ANDES                   | TER VENTANAS      | TER VENTANAS U1      | SD - NM44215      | 53.500             | 03-01-2017 23:41      | 07-01-  |
| 53632 | COLBUN                      | TER NEHUENCO II   | TER NEHUENCO II      | SD - NM2018060801 | 254.650            | 01-10-2018 00:08      | 26-10-  |
| 53633 | AES ANDES                   | TER VENTANAS      | TER VENTANAS U1      | SD - NM2018010904 | 17.880             | 03-03-2018 23:50      | 30-03-  |
| 53634 | COLBUN                      | TER NEHUENCO II   | TER NEHUENCO II      | SD - NM2018016298 | 2.300              | 29-03-2018 22:16      | 01-04-  |
| 53635 | ENEL GENERACION CHILE       | TER SAN ISIDRO II | TER SAN ISIDRO II    | SD - NM2018068030 | 4.570              | 20-10-2018 00:00      | 22-10-  |
| 53636 | COLBUN                      | TER NEHUENCO II   | TER NEHUENCO II      | SD - NM2019074560 | 72.020             | 03-11-2019 23:46      | 27-11-  |
| 53637 | EMBALSE CONVENTO VIEJO S.A. | HE CONVENTO VIEJO | HE CONVENTO VIEJO U2 | SD - NM2020050943 | 0                  | 13-07-2020 09:12      | 26-07-  |
| 53638 | COLIHUES ENERGÍA            | TER COLIHUES      | TER COLIHUES U1      | SD - NM15658      | 17.920             | 13-07-2016 05:36      | 17-07-  |
|       |                             |                   |                      |                   | 1 hasta 23 de      | 23 K < Página 1 de 1  | > >1    |

Los campos que se pueden visualizar son:

- ID
- Empresa
- Central
- Unidad
- Informe
- Exceso Total [hrs]
- Fecha Efectiva Inicio
- Fecha Efectiva Fin
- Fecha Inicio Programada
- Fecha Fin Programada

No existen acciones asociadas a esta vista dentro de la tabla.